# 『ICD-10』上線實作操作手冊

--- SC ---

錄 目

| 壹、以現行 ICD-9 診斷病名對應轉換『ICD-        | <u>10 J 2</u> |
|----------------------------------|---------------|
| 一、使用『ICD-9 轉換 ICD-10』功能視窗        | 2             |
| 二、由『6診斷資料』進行「ICD-9」轉換「ICD-10」    | 4             |
| 三、由『3診療作業』進行「ICD-9」轉換「ICD-10」    | 5             |
| 四、現行「ICD-9」編碼沒有出現「ICD-10」對應碼處理方式 | 式(一) 6        |
| 習慣使用「ICD-9」編碼對應者                 | 6             |
| 五、現行「ICD-9」編碼沒有出現「ICD-10」對應碼處理方式 | 式(二) 9        |
| 使用「ICD-10」病名搜尋功能新增帶入             | 9             |
| 直接輸入「ICD-10」病名碼新增帶入              | 11            |
| <u>貳、『ICD-10』上線實作操作說明</u>        | 12            |
| [第一章]:相關參數說明                     | 12            |
| [第 二章]:診療作業 ICD-10 輸入方式          | 15            |
| [第 三章]:ICD-9 與 ICD-10 病歷判斷       | 18            |
| [第四章]:依側性診斷(一對多)ICD-10 如何選擇修改    | 20            |
| 依據病患病情不同的病歷可選擇不同的 ICD-10 %       | <b>方名碼</b> 20 |
| [第 五章]:如何選擇以中文或英文病名顯示及列印         | 22            |
| 單筆修改方式                           | 22            |
| 一次修改方式                           | 23            |
| [第 六章]:系統啓用 ICD-10 相關提示機制        | 24            |
| 參、『ICD-10』醫聖新版修正功能&QA 說明         | 26            |

# 壹、以現行 ICD-9 診斷病名對應轉換『ICD-10』

### 一、使用『ICD-9 轉換 ICD-10』功能視窗

於主選單畫面上方的功能列點選『D 資料庫』→『診斷病名整理』→『ICD-9 轉換 ICD-10』

S/

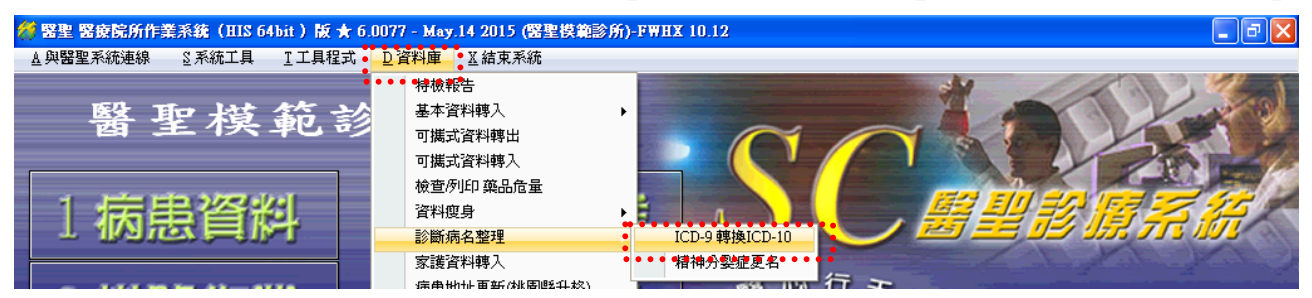

### ▶ 功能按鈕與畫面說明

□ 包含不選用: 勾選後連同不選用的 ICD-9 病名碼也會顯示出來。

□ 只顯示 ICD-10 空白資料:勾選後只有『ICD-10』對應碼欄位空白的資料會顯示。 重抓資料:上述兩項有設定勾選或不勾選時,按此按鈕重新抓取新設定顯示資料。 更新對應一筆::點選此功能可自動將 ICD-9 可一對一相等對應的 ICD-10 編碼直接帶入。

| [ | □包           | 含不選  | 用 I 只顯示 ICD-10 空白資料 重抓資料                    | ¥                                                                                                    |                                  |        |                                   |        | 更新對應一筆                                       |  |                                  |  |                                  |  |                                  |  |                                  |  |  |        |      |       |                                          |
|---|--------------|------|---------------------------------------------|----------------------------------------------------------------------------------------------------|----------------------------------|--------|-----------------------------------|--------|----------------------------------------------|--|----------------------------------|--|----------------------------------|--|----------------------------------|--|----------------------------------|--|--|--------|------|-------|------------------------------------------|
|   | 避进           | 病名   | 原 ICD-9 資料                                  |                                                                                                    | W                                | 操作     | 模式                                |        | 新 ICD-10 資料                                  |  |                                  |  |                                  |  |                                  |  |                                  |  |  |        |      |       |                                          |
|   | 用            | 簡稱   | 病名名稱(英文)                                    | ICD-9                                                                                                    | ICD-10                           | 拷貝     | 新增                                | ICD-10 | 病名名稱(英文)                                     |  |                                  |  |                                  |  |                                  |  |                                  |  |  |        |      |       |                                          |
|   |              |      |                                             | 5649                                                                                                    | K599                             | < 拷貝   | ╋新増                               | K599   | Functional intestinal disorder, unspecifier  |  |                                  |  |                                  |  |                                  |  |                                  |  |  |        |      |       |                                          |
|   | $\checkmark$ | *01K | condyloma acuminatum                        | 07811                                                                                                    | A630                             | <      | ╋ 新増                              | A630   | Anogenital (venereal) warts                  |  |                                  |  |                                  |  |                                  |  |                                  |  |  |        |      |       |                                          |
|   | $\checkmark$ | *02K | dmi wo cmp uncntrld                         | 25003                                                                                                    | E1065                            | < 拷貝   | ╋新增                               | E1065  | Type 1 diabetes mellitus with hyperglyce     |  |                                  |  |                                  |  |                                  |  |                                  |  |  |        |      |       |                                          |
|   | $\checkmark$ | *07U | Asthma, unspecified, with acute $e 	imes a$ | 49392                                                                                                    | J45901                           | < 拷貝   | ╋新増                               | J45901 | Unspecified asthma with (acute) exacerba     |  |                                  |  |                                  |  |                                  |  |                                  |  |  |        |      |       |                                          |
|   | 3 5          |      |                                             | 1.3                                                                                                    |                                  | < 拷貝   | ╋新增                               | K5190  | Ulcerative colitis, unspecified, without cor |  |                                  |  |                                  |  |                                  |  |                                  |  |  |        |      |       |                                          |
|   |              |      |                                             |                                                                                                    |                                  | <      | ╋新増                               | K51911 | Ulcerative colitis, unspecified with rectal  |  |                                  |  |                                  |  |                                  |  |                                  |  |  |        |      |       |                                          |
|   |              |      |                                             |                                                                                                    |                                  | ~ 拷貝   | ╋ 新增                              | K51912 | Ulcerative colitis, unspecified with intesti |  |                                  |  |                                  |  |                                  |  |                                  |  |  |        |      |       |                                          |
|   | $\checkmark$ | *09C | Other functional disorders of intes         | 56489                                                                                                    | K598                             | ←拷貝    | ╋新増                               | K598   | Other specified functional intestinal disor  |  |                                  |  |                                  |  |                                  |  |                                  |  |  |        |      |       |                                          |
|   |              | *001 | Lack of pormal physiological develo         | 79340                                                                                                    |                                  | < ▶ 拷貝 | ╋ 新増                              | R6250  | Unspecified lack of expected normal phys     |  |                                  |  |                                  |  |                                  |  |                                  |  |  |        |      |       |                                          |
|   | ⊻            | UDL  |                                             | 70340                                                                                                    |                                  | < ▶ 拷貝 | ╋ 新増                              | R6259  | Other lack of expected normal physiologic    |  |                                  |  |                                  |  |                                  |  |                                  |  |  |        |      |       |                                          |
|   |              | *066 | been entire for abuse and period            |                                                                                                    | very stion for shuce and peglect |        | Observation for shuse and neglect |        | Observation for abuse and neglect            |  | beenvation for abuse and neglect |  | centration for shuce and pedlect |  | nservation for abuse and neglect |  | hservation for abuse and neglect |  |  | < ▶ 拷貝 | ╋ 新増 | Z0471 | Encounter for examination and observatic |
|   | ⊻            | UKK  | Observation for abuse and neglect           | 操作模式       新 ICD-10 資料         ICD-9       ICD-10       拷貝       新增       ICD-10       病名名稱(英文)         5649       K599       【 腰圓       新增       ICD-10       病名名稱(英文)         5649       K599       【 腰圓       新增       ICD-10       病名名稱(英文)         5649       K599       【 腰圓       新增       K599       Functional intestinal disorder, unspecifier         07811       A630       《 摩圓       新增       E1065       Type 1 diabetes mellitus with hyperglyce         49392       J45901       《 摩圓       新增       K5190       Ulcerative colitis, unspecified, without col         49392       J45901       《 摩圓       新增       K51911       Ulcerative colitis, unspecified with rectal         49392       J45901       《 摩圓       新增       K51912       Ulcerative colitis, unspecified with intestin         6489       K598       《 摩圓       - 新增       K598       Other specified functional intestinal disor         78340       《 摩圓       - 新增       R6250       Unspecified lack of expected normal physiologic         78340       《 摩圓       - 新增       Z0471       Encounter for examination and observatic         6 ₱圓       - 新增       Z0472       Encounter for examination and observatic <t< td=""></t<> |                                  |        |                                   |        |                                              |  |                                  |  |                                  |  |                                  |  |                                  |  |  |        |      |       |                                          |
|   |              |      |                                             |                                                                                                    |                                  | < ▶ 拷貝 | ╋ 新増                              | L200   | Besnier's prurigo                            |  |                                  |  |                                  |  |                                  |  |                                  |  |  |        |      |       |                                          |
|   |              | 6019 |                                             | 6019                                                                                                    |                                  | < ▶ 拷貝 | ╋ 新増                              | L2081  | Atopic neurodermatitis                       |  |                                  |  |                                  |  |                                  |  |                                  |  |  |        |      |       |                                          |
|   | ⊻            | 0310 |                                             | 0310                                                                                                    |                                  | < 拷貝   | ╋新増                               | L2082  | Flexural eczema                              |  |                                  |  |                                  |  |                                  |  |                                  |  |  |        |      |       |                                          |
|   |              |      |                                             |                                                                                                    |                                  | < 拷貝   | ╋新増                               | L2083  | Infantile (acute) (chronic) eczema           |  |                                  |  |                                  |  |                                  |  |                                  |  |  |        |      |       |                                          |
|   | <            |      |                                             |                                                                                                    |                                  |        |                                   |        | × •                                          |  |                                  |  |                                  |  |                                  |  |                                  |  |  |        |      |       |                                          |
|   |              |      |                                             |                                                                                                    |                                  |        |                                   |        | 新增 修改 離開                                     |  |                                  |  |                                  |  |                                  |  |                                  |  |  |        |      |       |                                          |

拷貝:點選右方合適的 ICD-10 病名對應編碼作為左方原 ICD-9 預設申報碼。新增:可直接新 增右方選擇的 ICD-10 病名。修改:可修改滑鼠點選該列的診斷內容。離開:關閉此操作視窗。

#### ▶ 執行『更新對應一筆』功能,屬於相等對應的病名碼會自動對應帶入 ICD-10 欄位內。

SC

|    |      |                                     |                                                                                                    |                   |             |      |        | 2 🛛                                                                              |
|----|------|-------------------------------------|----------------------------------------------------------------------------------------------------|-------------------|-------------|------|--------|----------------------------------------------------------------------------------|
| 口包 | 合不選  | 用 ☑ 只顯示 ICD-10 空白資料 重抓資料            |                                                                                                    |                   |             |      |        | 更新對應一筆                                                                           |
| 淝  | 病名   | 原 ICD-9 資料                          |                                                                                                    |                   | 操作          | 模式   | 1      | 新 ICD-10 資料                                                                      |
| 用  | 簡稱   | 病名名稱(英文)                            | ICD-9                                                                                                    | ICD-10            | 拷貝          | 新增   | ICD-10 | 病名名稱(英文)                                                                         |
|    |      |                                     | 5649                                                                                                    | K599              | ~ 拷貝        | 十新增  | K599   | Functional intestinal disorder, unspecified                                      |
|    | *01K | condyloma acuminatum                | 07811                                                                                                    | A630              | ←拷貝         | +新增  | A630   | Anogenital (venereal) warts                                                      |
|    | *02K | dmi wo cmp uncntrld                 | 25003                                                                                                    | E1065             | < 拷貝        | 新增   | E1065  | Type 1 diabetes mellitus with hyperglycemia                                      |
|    | *07U | Asthma, unspecified, with acute exa | 49392                                                                                                    | J45901            | ←拷貝         | 十新增  | J45901 | Unspecified asthma with (acute) exacerbation                                     |
|    |      |                                     | <u> </u>                                                                                                    |                   | ←拷貝         | 十新增  | K5190  | Ulcerative colitis, unspecified, without complications                           |
|    |      |                                     |                                                                                                    |                   | ←拷貝         |      | K51911 | Ulcerative colitis, unspecified with rectal bleeding                             |
|    |      |                                     |                                                                                                    |                   | < 拷貝        | - 新增 | K51912 | Ulcerative colitis, unspecified with intestinal obstruction                      |
|    | *099 | ulceratve colitis unspcf            | u<br>Metaliau                                                                                                    |                   |             |      | 913    | Ulcerative colitis, unspecified with fistula                                     |
|    |      | 点 1                                 | Allamas                                                                                                    |                   |             |      | 914    | Ulcerative colitis, unspecified with abscess                                     |
|    |      |                                     | į) 成                                                                                                    | 功異動更              | 新了 129      | )筆!  | 918    | Ulcerative colitis, unspecified with other complication                          |
|    |      |                                     |                                                                                                    | 確定[3              | 3]          |      | 919    | Ulcerative colitis, unspecified with unspecified complications                   |
|    | *09C | Other functional disorders of intes |                                                                                                    |                   |             |      | В      | Other specified functional intestinal disorders                                  |
|    | *001 | Lack of normal physiological develo | 79340                                                                                                    | <u> </u>          | ←拷貝         | 新增   | нь250  | Unspecified lack of expected normal physiological development in                 |
|    | UDL  | Lack of normal physiological develo | 70340                                                                                                    |                   | ~ 拷貝        | 新增   | R6259  | Other lack of expected normal physiological development in childhc               |
|    | *022 | Observation for abuse and neglect   | V7101                                                                                                    | V7101             |             | - 新增 | Z0471  | Encounter for examination and observation following alleged adult [              |
|    | UKK  | Observation for abuse and neglect   | 47101                                                                                                    |                   | ◆拷貝         | - 新增 | Z0472  | Encounter for examination and observation following alleged child $\mathfrak{g}$ |
|    |      |                                     | 重抓資料       更新設置         原 ICD-9 資料       操作模式       新 ICD-10 資料         英文)       ICD-9 でD-10       持貫       新 倍       ICD-10       病名名稿 (英文)         5649       K599       「 M m m m m m m m m m m m m m m m m m m | Besnier's prurigo |             |      |        |                                                                                  |
|    | 6019 |                                     | 6019                                                                                                    |                   | ←拷貝         | + 新增 | L2081  | Atopic neurodermatitis                                                           |
|    | 0310 |                                     | 0310                                                                                                    |                   | ←拷貝         | 新增   | L2082  | Flexural eczema                                                                  |
|    |      |                                     |                                                                                                    |                   | ~ 拷貝        | 十新增  | L2083  | Infantile (acute) (chronic) eczema                                               |
| <  |      | A                                   |                                                                                                    |                   | 2 - 143<br> |      | 40 X   | 2                                                                                |
|    |      |                                     |                                                                                                    |                   |             |      |        | 新增 修改 離開                                                                         |

▶ 屬於一對多(相近對應)的病名碼需由醫師自行選擇,點選右方要對應轉換的 ICD-10 合適 編碼後,再按下『拷貝』即會對應帶入至左方 ICD-10 欄位內(申報 ICD-10 的預設編碼)。

| 原 IC | )-9 資料- | ⇒病名名稿(英文):ulceratve colitis unspcf     |         |          |      |      |        |                                                                            |
|------|---------|----------------------------------------|---------|----------|------|------|--------|----------------------------------------------------------------------------|
| □钅   | 國合不選    | 用 🗹 只顯示 ICD-10 空白資料 🛛 重抓資料             |         |          |      |      |        | 更新對應一筆                                                                     |
| 調    | 病名      | 原 ICD-9 資料                             |         |          | 操作   | 模式   |        | 新 ICD-10 資料                                                                |
| 用    | 簡稱      | 病名名稱(英文)                               | ICD-9   | ICD-10   | 拷貝   | 新增   | ICD-10 | 病名名稱(英文)                                                                   |
|      |         |                                        | 5649    | K599     | ←拷貝  | - 新增 | K599   | Functional intestinal disorder, unspecified                                |
|      | *01K    | condyloma acuminatum                   | 07811   | A630     | < 拷貝 | - 新增 | A630   | Anogenital (venereal) warts                                                |
|      | *02K    | dmi <del>w</del> o cmp uncntrld        | 25003   | E1065    | ←拷貝  | ╋新増  | E1065  | Type 1 diabetes mellitus with hyperglycemia                                |
|      | *07U    | Asthma, unspecified, with acute exa    | 49392   | J45901   | ←拷貝  | 新增   | J45901 | Unspecified asthma with (acute) exacerbation                               |
|      |         |                                        |         |          | ←拷貝  | ╋新増  | K5190  | Ulcerative colitis, unspecified, without complications                     |
|      |         |                                        |         |          | く拷貝  | 新增   | K51911 | Ulcerative colitis, unspecified with rectal bleeding                       |
|      |         |                                        |         |          | ←拷貝  | - 新增 | K51912 | Ulcerative colitis, unspecified with intestinal obstruction                |
|      | *099    | ulceratve colitis unspcf               | 5569    | K5190    | < 拷貝 | 新增   | K51913 | Ulcerative colitis, unspecified with fistula                               |
|      |         |                                        |         |          | ←拷貝  | - 新增 | K51914 | Ulcerative colitis, unspecified with abscess                               |
|      |         |                                        |         |          | ←拷貝  | ╋新増  | K51918 | Ulcerative colitis, unspecified with other complication                    |
|      |         |                                        |         |          | ←拷貝  | - 新增 | K51919 | Ulcerative colitis, unspecified with unspecified complications             |
|      | *09C    | Other functional disorders of intes    | 56489   | K598     | ←拷貝  | ╋新増  | K598   | Other specified functional intestinal disorders                            |
|      | *001    | Lack of normal physiological develo    | 70240   |          | ←拷貝  | - 新增 | R6250  | Unspecified lack of expected normal physiological development in           |
|      | UDL     | Lack of normal physiological develo    | 70340   |          | ←拷貝  | - 新增 | R6259  | Other lack of expected normal physiological development in childha         |
|      | *044    | Observation for abuse and period       | 1/7101  |          | ←拷貝  | - 新增 | Z0471  | Encounter for examination and observation following alleged adult [        |
|      | UNN     |                                        | 47101   |          | ←拷貝  | - 新增 | Z0472  | Encounter for examination and observation following alleged child <b>;</b> |
|      |         |                                        |         |          | ←拷貝  | ╋新増  | L200   | Besnier's prurigo                                                          |
|      | 6019    |                                        | 6019    |          | ←拷貝  | - 新增 | L2081  | Atopic neurodermatitis                                                     |
|      | 0310    |                                        | 0310    |          | ←拷貝  | ╋新増  | L2082  | Flexural eczema                                                            |
|      |         |                                        |         |          | ←拷貝  | - 新增 | L2083  | Infantile (acute) (chronic) eczema                                         |
| <    |         |                                        |         |          |      |      |        |                                                                            |
| 新日   | CD-10 i | 膏料=>病名名稱(英文):Ulcerative colitis, unspo | ut comp | lication | s    |      |        | 新增 修改 離開                                                                   |

▶ 有關對應資料檔案可上本公司網站下載健保署提供「ICD-9-CM 2001 年版與 ICD-10-CM 對應資料閱讀說明」、「ICD-9-CM2001 年版與 ICD-10-CM 對應資料檔」參閱。

### 二、由『6診斷資料』進行「ICD-9」轉換「ICD-10」

於『6診斷資料』畫面如下圖紅框線處,●點選不同的 ICD9 代碼時,下方會顯示對應的 ICD-10 相關代碼資料,醫師可於畫面下方點選合適的對應碼@(反黃列),再按下圖『複製 ICD-10 至 DATA』功能鈕,即可將該代碼對應至圖『ICD-10』欄位內。

S(

注意!正式實施以 ICD-10 申報完成後,不建議任意修改已完成對應之 ICD-10 病名代碼,否則已申報過的歷史病歷資料 ICD-10 碼會一併變更爲新對應碼,若有需要請以新增病名方式!

| 診斷簡稱         | C280     |         |              | 25<br>25    | 000<br>000   |     |                                    |                   |           |
|--------------|----------|---------|--------------|-------------|--------------|-----|------------------------------------|-------------------|-----------|
| 名稱(英)        | ]●顯示A (● | 列印旦     |              | 25          | 000<br>000   |     |                                    |                   |           |
| 腺病           |          |         |              | 25          | 000          |     |                                    |                   |           |
| 名稱(中)        | O顯示C     | 列印D     |              |             |              |     |                                    |                   |           |
| 了型或未明        | 月示型糖尿病,  | 未提及併發測  | 主〈非胰島        | 素依頼         |              |     |                                    |                   |           |
| ICD-10名種     | 1元朝云日    | b☆F ○题  | 话<br>示 描 之 D |             |              |     |                                    |                   |           |
| 100 10 11 1H |          |         |              | ICD-10 複製系統 |              | ? 🗙 |                                    |                   |           |
|              |          |         |              | ☑ 複製 ICD    | -10 碼        |     |                                    | •                 |           |
| ICD-9        | 25000    | A-CODE  | A181         | □ 複製 ICD    | -10 英文名稱     |     | 1-25-21                            | B                 | 12        |
| ICD-10       |          | 特診代號    | 02           | 新版巴耳        | <b>文消</b> 此視 | 窗   | 1頁↑+*↓<br>ICD-10                   |                   | D-1U至DATA |
| 醫師群組         |          | 選用      | Y            | 確定の         | 1 難問[X]      |     | s mellitus without co              | mplications       | 第二型       |
| 自定分類         | 內分泌腺     |         |              | PEACLE      |              | J   | <mark>i diadetes meilitus w</mark> | ithout complicati | on: 其他在   |
| 批價科別         | AG 內分泌利  | <u></u> |              |             |              |     |                                    |                   |           |
| 常用排序         | 9999     | 類別排序    | 0.0          |             |              |     |                                    |                   |           |
|              |          |         |              |             |              |     |                                    |                   |           |
|              |          |         |              |             |              |     |                                    |                   |           |

▶ 用滑鼠左鍵點一下『ICD-10 英文名稱』標題列可切換為『ICD-10 中文名稱』顯示

| ICD-10       I10       特診代號       02       ICD-10       ICD-10 英文名稱 <ul> <li>ICD-10</li> <li>ICD-10</li> <li>ICD-10             <li>ICD-10             <li>ICD-10             <li>ICD-10             <li>ICD-10             <li>ICD-10             <li>ICD-10             <li>ICD-10             <li>ICD-10             <li>ICD-10             <li>ICD-10             <li>ICD-10</li> <li>ICD-10</li> <li>ICD-10<!--</th--><th>ICD-9</th><th>4019</th><th>A-CODE</th><th>4019</th><th>↓ ICD-9</th><th>對應 ICD-10 相關資料↓</th><th>≥<br/>複製ICD-10至DATA</th></li></li></li></li></li></li></li></li></li></li></li></li></ul> | ICD-9  | 4019 | A-CODE | 4019    | ↓ ICD-9 | 對應 ICD-10 相關資料↓                  | ≥<br>複製ICD-10至DATA |
|----------------------------------------------------------------------------------------------------|--------|------|--------|---------|---------|----------------------------------|--------------------|
| Selfititization     3     3     3     1     1     1     1     1     1     1     1     1     1     1     1     1     1     1     1     1     1     1     1     1     1     1     1     1     1     1     1     1     1     1     1     1     1     1     1     1     1     1     1     1     1     1     1     1     1     1     1     1     1     1     1     1     1     1     1     1     1     1     1     1     1     1     1     1     1     1     1     1     1     1     1     1     1     1     1     1     1     1     1     1     1     1     1     1     1     1     1     1     1     1     1     1     1     1     1     1     1     1     1     1     1     1     1     1     1     1     1     1     1     1     1     1     1     1     1     1     1     1     1     1     1     1     1     1     1     1     1     1     1     1 <th>ICD-10</th> <th>110</th> <th>特診代號</th> <th>02</th> <th>ICD-10</th> <th>ICD-10 英文名</th> <th>稱</th>                                                                                                    | ICD-10 | 110  | 特診代號   | 02      | ICD-10  | ICD-10 英文名                       | 稱                  |
| 自定分類     高血壓       批價科別     二                                                                                                    | 醫師群組   |      | 選用     | · · · · | 110     | Essential (primary) hypertension | 本態性                |
| 批價科別                                                                                                    | 自定分類   | 高血壓  |        | *       |         |                                  |                    |
|                                                                                                    | 批價科別   |      |        | -       |         |                                  |                    |

▶ 再滑鼠左鍵點一下『ICD-10 中文名稱』標題列可再切換回『ICD-10 英文名稱』顯示

|        |      | -      |          |
|--------|------|--------|----------|
| ICD-9  | 4019 | A-CODE | 4019     |
| ICD-10 | 110  | 特診代號   | 02       |
| 醫師群組   | ~    | 選用     | <b>~</b> |
| 自定分類   | 高血壓  |        | ~        |
| 批價科別   |      |        | -        |
|        |      |        |          |

| <       |              |           | >                     |
|---------|--------------|-----------|-----------------------|
| ↓ ICD-9 | 討應 ICD-10 相關 | 資料↓       | 複製ICD-10至DATA         |
| ICD-10  | 10           | D-10 中文名稱 |                       |
| 110     | 本態性原發性       | )高血壓      | <br>Essential (primar |
|         |              |           |                       |
|         |              |           |                       |
|         |              |           |                       |
|         |              |           |                       |

### 三、由『3診療作業』進行「ICD-9」轉換「ICD-10」

| F2掛號清單        | F3診療作業/(No: 23)(平均2.50項) |       | F4 歴史病 | i歴 ) ( |
|---------------|--------------------------|-------|--------|--------|
|               |                          | ^     | ☑ 主言   | 斥搜尋    |
|               |                          |       | 體重     | 0.0 KG |
|               |                          |       | 體溫     | 0.0 °C |
|               |                          | ~     | 血壓     | 0/0    |
| ICD-9 高雄市三民區德 | ;北街1號 073154932          | icd10 | LMP    | 1†2    |
| 25000 糖尿病     |                          | Y     |        |        |
|               |                          |       |        |        |
|               |                          |       |        |        |

SC

於所鍵入的『ICD-9』欄位,例如:25000診斷碼上快速點擊滑鼠左鍵二下

開啓診斷資料修編畫面,於右下角↓ICD-9 對應 ICD-10 相關資料↓區可以查看符合該 ICD9 可對應 ICD-10 的相關資料,點選要轉換代碼後按下『複製 ICD-10 至 DATA』即可更新。

|                  |             | 病名憎 Acode              |                                         |                        |
|------------------|-------------|------------------------|-----------------------------------------|------------------------|
| 診斷簡稱 2027        |             | Z027 A181              | 糖尿病                                     |                        |
|                  |             | Z028 A341              | │十二指腸潰瘍                                 |                        |
| 么稱(故) ◎ 顯示▲ ◎ 列  | ÊTB         | Z029 A464              |                                         |                        |
|                  |             | Z02A A225              |                                         |                        |
| 捕尿病              |             | Z02B A260              | 高血壓性心臟病                                 |                        |
|                  |             | Z02C A269              |                                         |                        |
| 夕稲(山) ◎ 顯元( ◎ 万) | (FHD        | Z02D A180              | <u>  甲狀腺功能亢進</u>                        |                        |
|                  |             | Z02E A249              |                                         |                        |
| #昆唁              |             | Z02F A319              | 過敏性鼻炎                                   |                        |
| 4/1/c/1/1        |             | Z02G A180              | 中抗腺切能過100                               |                        |
|                  |             | ZUZH A429              | 按腦性皮膚炎                                  |                        |
| ICD-10名稱 💿 顯示中文  | E 💿 顯示英文D   | ZUZI A325              |                                         |                        |
|                  |             | ZUZJ AJJU<br>Z02K AJE0 |                                         |                        |
|                  |             | ZUZN AJ05              | /水2电3人                                  |                        |
|                  |             | ZUZL A435              |                                         |                        |
|                  |             |                        |                                         | •                      |
| ICD-9 25000      | A-CODE A181 | LICD-0 新庭 IC           |                                         |                        |
|                  |             | 1,00-3 美川倍 10          |                                         | 復穀ICD-TU <u>全</u> DATA |
| ICD-10           | 寺診代號 04     | ICD-10                 | ICD-10 英文名稱                             |                        |
|                  |             | F119 Type              | 2 diabetes mellitus without complicatio | ne                     |
| 经自由进举公共          | 選田 🗸 💷      | гиз турс               | E diabetes mentas without complication  |                        |

↓完成對應編碼資料會顯示在右方『ICD-10』欄位,即為 ICD-10 預設申報病名碼

| F2掛號措單        | F3診療作業/(No: 23)(平均2.50項) | Ĩ.     | F4 歴史病 | 讈      |
|---------------|--------------------------|--------|--------|--------|
|               |                          | ~      | ☑ 主言   | 诉搜寻    |
|               |                          |        | 體重     | 0.0 KG |
|               |                          |        | 體溫     | 0.0 °C |
|               |                          | ×      | 血壓     | 0/0    |
| ICD-9 高雄市三民區德 | :北街1號 073154932          | icd10  | LMP    | 1†2    |
| 25000 糖尿病     |                          | E119 Y |        | -      |
|               |                          |        |        |        |
|               |                          |        |        |        |

注意!正式實施以 ICD-10 申報完成後,不建議任意修改已完成對應之預設 ICD-10 申報病名 代碼,否則已申報過的歷史病歷資料 ICD-10 碼會一併變更爲新對應碼!

### 四、現行「ICD-9」編碼沒有出現「ICD-10」對應碼處理方式(一)

SC

▶ 習慣使用「ICD-9」編碼對應者 舉例說明:腹痛病名碼為『789.0』
【因費用申報格式「小數點」免填,因此醫聖軟體操作時只需輸入 7890 即可】

| <ul> <li>診断節稱 ×?R</li> <li>Acade 名稱(英)</li> <li>7883 78839 oth urinry incontinence</li> <li>7884 A469 頻尿</li> <li>7884 78842 polyuria</li> <li>7884 78842 result urinary frequency</li> <li>7884 78843 nocturia</li> <li>7885 A469 少尿及無尿</li> <li>7886 78862 slowing urinary stream</li> <li>7886 78862 slowing urinary stream</li> <li>7886 7886 extravasation of urine</li> <li>7889 Acode 名稱(英)</li> <li>7884 78842 polyuria</li> <li>7885 78843 78843 nocturia</li> <li>7886 7886 extravasation of urine</li> <li>7887 7887 urethriad discharge</li> <li>7889 7890 urinary stream</li> <li>7889 7890 urinary symptoms</li> <li>7889 7890 urinary symptoms</li> <li>7890 Acode A464</li> <li>第99 7890 重調用 Y ▼</li> <li>自定分類 食道胃腸</li> <li>批價科別</li> <li>第110 第99 類別排序 0.0</li> </ul>                                                                                                    | A HIB Y                                                                                                    |                 |                              |                     |   |                                               |    |
|----------------------------------------------------------------------------------------------------|----------------------------------------------------------------------------------------------------|-----------------|------------------------------|---------------------|---|-----------------------------------------------|----|
| 客町商桶       ○ 粮示▲ ○ 列印         名稱(中)       ● 艱示▲ ○ 列印         露節       ○ 艱示▲ ○ 列印         客稿(中)       ● 艱示C ○ 列印         夏蒲       ○ 艱示中文E ○ 艱示英文D         1CD-10名稱       ● 艱示中文E ○ 艱示英文D         7884       A464         1CD-10       存診代號         1CD-10       存診代號         1CD-10       存診代號         1CD-10       有診代號         1CD-10       有診代號         1CD-10       有診代號         1CD-10       有診代號         1CD-10       有診代號         1CD-10       有診代號         1CD-10       有診代號         1CD-10       有診代號         1CD-10       有診代號         1CD-10       有診代號         1CD-10       有診代號         1CD-10       有診代號         1CD-10       有診代號         1CD-10       有診代號         1CD-10       夏夏月         1CD-10       有診代號         1CD-10       夏文方名稱         1       1         1       1         1       1         1       1         1       1         1       1         1       <                                                                                                    | and Part of the Special Party                                                                                                    | Lung            |                              |                     |   | ICD-9 Acode 名稱(英)                             |    |
| 名補與       顯示A       列印         福岡       夏城       7884       7884       7884       7884       7884       7884       7884       7884       7884       7884       7884       7884       7884       7884       7884       7884       7884       7884       7884       7884       7884       7884       7884       7884       7884       7884       7884       7884       7884       7884       7884       7884       7884       7884       7884       7884       7884       7884       7884       7884       7884       7884       7884       7884       7885       7885       7885       7885       7885       7885       7885       7885       7885       7885       7885       7886       7886       7886       7886       7886       7886       7886       7886       7886       7886       7886       7886       7886       7886       7886       7886       7886       7886       7886       7886       7886       7886       7886       7886       7886       7886       7886       7886       7886       7886       7886       7886       7886       7886       7886       7886       7886       7886       7888       7886       78 | 診斷間柟                                                                                                    | X;7R            |                              |                     |   | 78839 78839 oth urinry incontinence           |    |
| <ul> <li>各稱英 ○ 顯示A ○ 列印B</li> <li>7884 2 78842 78842 polyuriary equency</li> <li>7884 78843 nocturia</li> <li>7884 78843 nocturia</li> <li>7884 78843 nocturia</li> <li>7884 78843 nocturia</li> <li>7885 78869 20 2000 2000 2000 2000 2000 2000 2000</li></ul>                                                                                                    |                                                                                                    |                 |                              |                     |   | 7884 A4b9 列尿<br>78841 78841 wijpon froguopou  |    |
| <ul> <li>第</li> <li>名稱(中) ● 顯示C ● 列印D</li> <li>78843 78843 nocturia</li> <li>7885 A469 少尿及無尿</li> <li>78861 78861 splitting urinary stream</li> <li>7885 7887 urethral discharge</li> <li>7887 7887 urethral discharge</li> <li>7887 7887 urethral discharge</li> <li>7889 7889 urinary sysymptom nec</li> <li>7889 7889 urinary sysymptom nec</li> <li>7889 7889 urinary sysymptoms</li> <li>7889 7889 urinary symptoms</li> <li>7889 7889 urinary symptoms</li> <li>7889 7889 urinary symptoms</li> <li>7889 7889 urinary symptoms</li> <li>7889 7889 urinary symptoms</li> <li>7889 7889 urinary symptoms</li> <li>7889 7889 urinary symptoms</li> <li>7890 A464 腹痛</li> <li>↓ ICD-9 對應 ICD-10 相關資料↓ 複製ICD-10至DATA</li> <li>↓ ICD-9 對應 ICD-10 英文名稱</li> </ul>                                                                                                    | 名稱(英)                                                                                                    | ○顯示▲            | ○列印旦                         |                     |   | 78842 78842 polyuria                          |    |
| 名稱(中)       ● 顯示C       ● 列印D         復痛       7885       A469       少尿及無尿         78851       78851       78861       splitting urinary stream         78862       78861       splitting urinary stream       78862         78861       ************************************                                                                                                    |                                                                                                    | 40)<br>         |                              |                     |   | 78843 78843 nocturia                          |    |
| 各稿(中)       ● 顯示C       ● 列印D         夏痛       78861       78861       splitting urinary stream         ICD-10名稱       ● 顯示中文E       ● 顯示英文D         7889       0.887       7887       urethral discharge         7889       7887       urethral discharge         7889       7887       988       extravasation of urine         7889       7887       1000       1000         7890       A-CODE       A464       展高         ICD-10       特診代號       1000-10       1000         7890       A-CODE       A464       A464         ICD-10       特診代號       1000-10       1000         7891       英国       1000-10       1000         7891       英国       1000-10       1000         7891       英国       1000-10       1000         1000-10       1000       1000       1000         1000-10       1000       1000       1000         1000-10       1000       1000       1000-10         1000-10       1000-10       1000-10       1000-10         1000-10       1000-10       1000-10       1000-10         1000-10       1000-10       1000-10                                                                                           | 受消费                                                                                                    |                 |                              |                     |   | 7885 A469 少尿及無尿                               |    |
| 78862       78862       slowing urinary stream         「20010名稱       ● 顯示中文E       ● 顯示英文D         「20010名稱       ● 顯示中文E       ● 顯示英文D         「20010名稱       ● 顯示文文D       78862         「20010名稱       ● 顯示文文D       78862         「20010名稱       ● 顯示文文D       7887         「20010名稱       ● 顯示文文D       7887         「20010名稱       ● 顯示文文D       7887         「20010名稱       ● 顯示文文D       7887         「20010名稱       ● 顯示文文D       7887         「20010名       本code       A464         「20010名       特診代號       「20010名         「2010名       「4887」選用       「2010日         「2010日       「2010五       「2010五         「2010日       「2010五       「2010五         「2010日       「2010五       「2010五         「2010日       「2010五       「2010五         「2010日       「2010五       「2010五         「2010日       「2010五       「2010五         「2010日       「2010五       「2010五         「2010日       「2010五       「2010五         「2010日       「2010五       「2010五         「2010日       「2010五       「2010         「2010日       「2010<                                                                                                    | AT \$\$\$(→)                                                                                                    |                 |                              |                     |   | 78861 78861 splitting urinary stream          |    |
| 夏痛       /8869       /8869       of abnormatt unnation         ICD-10名稱       ● 顯示中文E       ● 顯示英文D         /888       7888       extravasation of urine         7889       7889       urinary sys symptom nec         7889       7889       disease due to viruses and chlamydi         7889       7889       disease due to viruses and chlamydi         7889       7889       urinary symptoms         7890       A-CODE       A464         ICD-10       特診代號          ICD-10       特診代號          自定分類       食道胃腸          批價科別            類別排序       0.0                                                                                                    | 石桶中                                                                                                    |                 | O AlthD                      |                     |   | 78862 78862 slowing urinary stream            |    |
| ICD-10名稱       ● 顯示中文E       ● 顯示英文D         ICD-10名稱       ● 顯示英文D         ICD-9       7890       A-CODE         ICD-10       特診代號         ICD-10       特診代號         ICD-10       特診代號         ICD-10       特診代號         ICD-10       特診代號         ICD-10       特診代號         ICD-10       特診代號         ICD-10       特診代號         ICD-10       技道胃腸         W.價科別       ●         第999       類別排序         0.0                                                                                                    | [[[[[]]]]][[]]][[]]][[]]][[]]][[]]][[]]][[]]][[]]][[]]][[]]][[]]][[]][[]]][[]]][[]][[]]][[]][[]]][[]][[]]][[]][[]][[]]][[]][[]]][[]][[]][[]]][[]][[][a][][][][][][][][][][][][][][[]][[][][][] |                 |                              |                     |   | 78869 78869 oth abnormalt urination           |    |
| ICD-10名稱       ● 顯示 中交E       ● 顯示 英文D         7889       7889       urinary sys symptom ec         7889       7889       disease due to viruses and chlamydi         7889       7889       urinary sys symptoms         7890       A-code       A464         ICD-10       特診代號          ICD-10       特診代號          ICD-10       特診代號          自定分類       食道胃腸          微潤前排序       999       類別排序         0.0       0.0                                                                                                    | ~114                                                                                                    |                 |                              |                     |   | 7888 7888 extravasation of urine              |    |
| 10D 104 Hiff       0 無肉/(中文生)       0 無肉/(中文生)       0 無肉/(中文生)         10D 10       7890       A-CODE       A464         10D 10       7890       A-CODE       A464         10D 10       特診代號       10D 10       10D 10         10D 10       特診代號       10D 10       10D 10         10D 10       特診代號       10D 10       10D 10         10D 10       注目       10D 10       10D 10         10D 10       10D 10       10D 10       10D 10         10D 10       10D 10       10D 10       10D 10         10D 10       10D 10       10D 10       10D 10         10D 10       10D 10       10D 10       10D 10         10D 10       10D 10       10D 10       10D 10         10D 10       10D 10       10D 10       10D 10         10D 10       10D 10       10D 10       10D 10         10D 10       10D 10       10D 10       10D 10         10D 10       10D 10       10D 10       10D 10         10D 10       10D 10       10D 10       10D 10         10D 10       10D 10       10D 10       10D 10         10D 10       10D 10       10D 10       10D 10                                                                                | ICD-10 名稱                                                                                                    | ◎顯示             | 山 太 F の 駅                    | テまた                 | n | 7889 7889 urinary sys symptom nec             |    |
| ICD-9     7890     A-CODE     A464       ICD-10     7890     A-CODE       竹粉於代號     ↓       自定分類     食道胃腸       微潤排序     999       類別排序     0.0                                                                                                    | 100 10-11-11                                                                                                    |                 | TAL OW                       | (IN <del>X</del> X) | 2 | 7889 7889 disease due to viruses and chlamydi |    |
| ICD-9     7890     A-CODE     A464     IEB #       ICD-10     竹診代號     ↓ ICD-9 對應 ICD-10 相關資料 ↓     複製(CD-10至DATA       留師群組     選用     Y     ↓       自定分類     食道胃腸     ✓       批價科別     ●     ●       第別排序     0.0                                                                                                    |                                                                                                    |                 |                              |                     |   | 7889 7889 urinary symptoms                    | _  |
| ICD-9     7890     A-CODE     A464       ICD-10     特診代號     ↓ICD-9 對應 ICD-10 相關資料 ↓ 複製ICD-10至DATA       醫師群組     選用     Y       自定分類     食道胃腸     ✓       批價科別     ●     ●       第別排序     0.0                                                                                                    |                                                                                                    |                 |                              |                     |   | 7890  A464  腹痛                                |    |
| ICD-9     //030     A-CODE     //030     ↓ICD-9 對應 ICD-10 相關資料↓     複製ICD-10至DATA       ICD-10     特診代號     ICD-10     ICD-10 英文名稱     ICD-10 英文名稱       留師群組     選用     Y     Y       自定分類     食道胃腸     ✓       批價科別     ●     ●       第別排序     0.0                                                                                                    | 100.0                                                                                                    | 7900            | 4.0005                       | A464                |   |                                               | 3  |
| ICD-10     特診代號     ICD-10     ICD-10 英文名稱       S     選用     Y     Y       自定分類     食道胃腸     Y       批價科別                                                                                                    | ICD-9                                                                                                    | 1030            | A-CODE                       |                     |   | ↓ICD-9 對應 ICD-10 相關資料↓ 複製ICD-10至DA            | TA |
| Seffire     選用     Y     Y       自定分類     食道胃腸     ✓       批價科別     ✓       常用排序     9999       類別排序     0.0                                                                                                    | ICD-10                                                                                                    |                 | 特診代號                         |                     |   | ICD-10 ICD-10 英文名稱                            |    |
| 自定分類     食道胃腸     >       批價科別                                                                                                    | 醫師群組                                                                                                    | ~               | 選用                           | Y                   | ~ |                                               |    |
| 批價科別     第月排序     9999     類別排序     0.0                                                                                                    | 自定分類                                                                                                    | 食道胃腸            |                              |                     | ~ |                                               |    |
| 常用排序 9999 類別排序 0.0                                                                                                    | \$FF1) 量彩[百]                                                                                                    |                 |                              |                     |   |                                               |    |
|                                                                                                    | 1461頁十十/53                                                                                                    | -               | ***                          | 0.0                 |   |                                               |    |
|                                                                                                    | 常用排序                                                                                                    | 99999<br>注:注:[检 | <b>英</b> 月万月小井月 <del>子</del> | 0.0                 |   |                                               |    |
|                                                                                                    | 常用排序<br>選項式快速                                                                                                    | 9999<br>新增      | 類[別]非 <del>]子</del>          | 0.0                 |   |                                               |    |

在「↓ICD-9 對應 ICD-10 相關資料↓」欄位內無任何對應內容,表示此病名碼有可能為粗碼 (ICD-10 為無效碼),需使用 ICD-9 細碼對應 ICD-10 才有資料。

院所可至本公司網站下載『ICD-9-CM2001 年版與 ICD-10-CM 對應資料檔.xls』開啓查閱。

| 💌 Mic | rosoft Excel - ICD- | 9-10對應資料檔1040407.xls                 |               |                       |                            |                | _ 7 🛛   |
|-------|---------------------|--------------------------------------|---------------|-----------------------|----------------------------|----------------|---------|
| :國) 権 | 客(E)編輯(E) 札         | 僉視(V) 插入(1) 格式(0) 工具(1) 資            | "料①) 親窗(₩) 說明 | 明(H) Adobe PDF(B)     |                            | 輸入需要解答的問題      | • _ 8 × |
| i 🗋 🖸 | j 🔒 🔓 🔒 🛃           | 💁 🗳 🎇 🖌 🗈 🖺 • 🛷 🔊 •                  | 🔍 - 😣 Σ - Δ   | X   🛍 📣 100%          | • 🕜 🖕                      |                |         |
| 新細明   | 體                   | • 11 • B I U = = = =                 | \$ % ,        | 3) 🛊 🛊   🖂 - 👌        | • <u>A</u> •               |                |         |
|       | C32217              | ★ fx 腹痛                              |               |                       |                            |                |         |
|       | A                   | В                                    | С             | D                     | E                          | F              | ~       |
| 1     | ICD-9-CM代碼-         | ICD-9-CM英文名稱 💽                       | ICD-9-CM中文名和  | 簿 🔽 ICD-10-CM         | ▼ICD-10-CM英文名稱             | ☑ICD-10-CM中文名稱 |         |
| 32216 | 789.00              | Abdominal pain, unspecified site     | 腹痛            | R10.83                | Colic                      | 腹絞痛            |         |
| 32217 | 789.00              | Abdominal pain, unspecified site     | 腹痛            | R10.9                 | Unspecified abdominal pain | 腹痛             |         |
| 32218 | 789.01              | Abdominal pain, right upper quadrant | 腹痛,右上四分之      | と <del>、</del> R10.11 | Right upper quadrant pain  | 右上四分之一腹痛       |         |
| 32219 | 789.01              | Abdominal pain, right upper quadrant | 腹痛,右上四分之      | と <del>、</del> R10.83 | Colic                      | 腹絞痛            |         |
| 32220 | 789.02              | Abdominal pain, left upper quadrant  | 腹痛,左上四分之      | と <u> R10.12</u>      | Left upper quadrant pain   | 左上四分之一腹痛       |         |
| 32221 | 789.02              | Abdominal pain, left upper quadrant  | 腹痛,左上四分之      | Ź→ R10.83             | Colic                      | 腹絞痛            |         |
| 32222 | 789.03              | Abdominal pain, right lower quadrant | 腹痛,右下四分之      | Ź→ R10.31             | Right lower quadrant pain  | 右下四分之一腹痛       |         |
| 32223 | 789.03              | Abdominal pain, right lower quadrant | 腹痛,右下四分之      | Ź→ R10.83             | Colic                      | 腹絞痛            |         |
| 32224 | 789.04              | Abdominal pain, left lower quadrant  | 腹痛,左下四分之      | と <u> R10.32</u>      | Left lower quadrant pain   | 左下四分之一腹痛       |         |
| 32225 | 789.04              | Abdominal pain, left lower quadrant  | 腹痛,左下四分之      | Ź→ R10.83             | Colic                      | 腹絞痛            |         |
| 32226 | 789.05              | Abdominal pain, periumbilic          | 臍周圍痛          | R10.33                | Periumbilical pain         | 臍周圍痛           |         |
| 32227 | 789.05              | Abdominal pain, periumbilic          | 臍周圍痛          | R10.83                | Colic                      | 腹絞痛            |         |
| 32228 | 789.06              | Abdominal pain, epigastric           | 上腹痛           | R10.13                | Epigastric pain            | 心窩部痛           |         |
| 32229 | 789.06              | Abdominal pain, epigastric           | 上腹痛           | R10.83                | Colic                      | 腹絞痛            |         |
| 32230 | 789.07              | Abdominal pain, generalized          | 全腹痛           | R10.83                | Colic                      | 腹絞痛            |         |
| 32231 | 789.07              | Abdominal pain, generalized          | 全腹痛           | R10.84                | Generalized abdominal pain | 全腹痛            |         |

在右側尋找適合申報的 ICD-10 編碼如「R10.9」,再往其左側查看對應的 ICD-9 編碼為「789.00」,然後再進行新增對應作業。軟體操作說明如下:

進入『6診斷資料』,滑鼠左鍵按下「ICD-9」欄位名稱,在「請輸入您所需的搜索鍵值」視 窗輸入「7890」再按下「<u>Ok</u>」

SC

| ■ 英文名稱:Unspecified renal colic(管紋痛)                        |                                                                                                    | ?                  |
|------------------------------------------------------------|----------------------------------------------------------------------------------------------------|--------------------|
| 診斷簡稱 Z08N                                                  | 病名簡 Acode 名稱(英)<br>X:A0 A046 A型肝炎                                                                                                    | <u>^</u>           |
| 名稱(英) ④ 顯示A ④ 列印B                                          | X:A1         A348         膳養炎           X:A2         A369         睪丸炎           X:A3         A439         骨質疏鬆           X:A4         A290         君優姓法志念 |                    |
|                                                            | X,A4         A335         習慣性流産           X;A5         A223         多發性硬化症           X;A6         A218         智能不足                                       |                    |
| 日本時中」     0 ##バン     0 9100       腎絞痛                      | X:A7         A183         源於非内分泌之肌           X:A8         A049         生殖器泡疹           X:A9         A469         噁心及嘔吐                                    | 児月半                |
| ICD-10名稱 ◎ 顯示中文E ○ 顯 ICI                                   |                                                                                                    |                    |
| 腎絞痛                                                        | 請輸入您所需的搜索鍵值                                                                                                    |                    |
| ICD-9 7880 A-CODE                                          | 7890                                                                                                    | ≥<br>複製ICD-10至DATA |
| ICD-10         N23         特診代號           緊節提送組         選田 |                                                                                                    | 英文名稱               |
| 自定分類診斷欠明                                                   | <u>Ok</u> <u>Cancel</u>                                                                                                    |                    |
| httl:/曹관/나t                                                |                                                                                                    |                    |

### 找到該筆資料後按下『修改 F3』,將選用改為「N」,再按下『存檔 F9』

| 玄稲(苗)        | ○顯示ል              | ○ 牙爪住口B     |                  |   | 78841   | 78841   | urinary frequency              |        |          |
|--------------|-------------------|-------------|------------------|---|---------|---------|--------------------------------|--------|----------|
| 11 119(54)   |                   |             |                  |   | 78842   | 78842   | polyuria                       |        |          |
| 腹痛           |                   |             |                  |   | 78843   | 78843   |                                |        |          |
|              |                   |             |                  |   | 7885    | A469    | 少尿皮無尿                          |        |          |
| 名稲(中)        | ◎ 顯示C             | ○ 歹们的D      |                  |   | 70000   | 70000   | splitting urinary stream       |        |          |
| -H 113C 1 3  | • most 1-         | • • • • • • |                  |   | 79960   | 79960   | slowing unitary stream         |        |          |
| 腹痛           |                   |             |                  |   | 7887    | 7887    | urethral discharge             |        |          |
|              |                   |             |                  |   | 7888    | 7888    | extravasation of urine         |        |          |
| ICD-10名稲     | ◎顯示               | 山女F 🔿 顯     | <del>云</del> 苗衣n |   | 7889    | 7889    | urinary sys symptom nec        |        |          |
| 100 10101117 | V 76097 1 V       |             | mæne             |   | 7889    | 7889    | disease due to viruses and chl | amydi  |          |
|              |                   |             |                  |   | 7889    | 7889    | urinary symptoms               |        |          |
|              |                   |             |                  |   | 7890    | A464    | 腹痛                             |        |          |
|              |                   |             |                  |   |         |         |                                |        | ~        |
| ICD-9        | 7890              | A-CODE      | A464             |   |         |         |                                |        | 2        |
| 100 0        |                   | HOODE       |                  |   | ↑ ICD-9 | I 對應 IC | D-10 相關資料↓                     | 複製ICD  | -10至DATA |
| ICD-10       |                   | 特診代號        |                  |   | ICD-1   | 0       | ICD-10 英文名稱                    |        | <u>^</u> |
| 醫師群組         | ~                 | 選用          | Y                | ~ |         |         |                                |        |          |
| 白空為糖         | 合道曹矏              |             | Y                |   |         |         |                                |        |          |
| 日起为规         | 7-678 H 1/4       |             | N                |   |         |         |                                |        |          |
| 批價科別         |                   |             |                  |   |         |         |                                |        |          |
|              |                   |             |                  |   |         |         |                                |        |          |
| 常用排序         | 9999              | 類別排序        | 0.0              |   |         |         |                                |        |          |
|              |                   |             |                  |   |         |         |                                |        |          |
|              |                   |             |                  |   |         |         |                                |        | ~        |
|              | 4014 <del>0</del> |             |                  |   |         |         |                                |        |          |
| ∠ 選項式快速      | 新增                |             |                  |   | <       |         |                                |        | >        |
| ∠ 選項式快速      | 新增                |             |                  |   |         |         |                                |        | >        |
| < 選項式快速      | 新增                |             | FA               |   |         | E 56    | 禁忌藥品 存權 F9                     | - Figs | Esc -    |

接著按下『新增 F2』,於「A-Code:」欄輸入「7890」或直接輸入「78900」,於下方清單點 選要加入的病名,再按下『加入選項』,選擇完畢後,再按下『新增加入』

SC =

| 診斷簡稱 X:?R         | A 〇万化的B                                                                                                    | ICD-9<br>78839<br>7884<br>78841 | Acode         名           78839         ot           A469         頻           78841         ur | 靜何)<br>h urinry incontinence<br>尿<br>inary frequency                                                                         |                   |
|-------------------|----------------------------------------------------------------------------------------------------|---------------------------------|------------------------------------------------------------------------------------------------|----------------------------------------------------------------------------------------------------|-------------------|
|                   | ■ 醫聖ICD9-CM 速查系統                                                                                                 |                                 |                                                                                                | ? 🛛                                                                                                    |                   |
| ∠/雨<br>名稱(中) ◎ 顯示 | 感染病及寄生虫病                                                                                                    | ~                               | A-Code :                                                                                       | 789 病名:                                                                                                    |                   |
| 夏痛                | No. 中文名稱<br>001 麦莉(皮利氏)                                                                                          |                                 | ICd9 A-<br>78900 78<br>78901 78                                                                | Code 英文名稱<br>900  abdmnal pain unspcf site   =<br>901  abdmnal pain rt upr quad                                              |                   |
| ICD-10名稱 ③        | 001 年朝(1753-1743)<br>002 傷寒及副傷寒<br>003 其他沙門菌感染<br>004 志賀桿菌病<br>005 其他合物中毒(如苗姓)                                   |                                 | 78902 78<br>78903 78<br>78904 78<br>78905 78                                                   | 902 abdmnal pain lft up quad<br>903 abdmnal pain rt lwr quad<br>904 abdmnal pain It lwr quad<br>905 abdmnal pain periumbilic |                   |
| ICD-9 7890        | 006         阿米巴病           007         其他原虫性腸道疾病           008         其他原虫性腸道疾病           008         其他原虫性腸道疾病 | Ξ                               | 78906 78<br>78907 78<br>78909 78                                                               | 906 abdmnal pain epigastric<br>907 abdmnal pain generalized<br>909 abdmnal pain oth spcf st                                  | ▶<br>赵ICD-10至DATA |
| ICD-10            | 009 診斷欠明之腸道感染                                                                                                    | =                               | 7891 78<br>7892 78<br>78930 78                                                                 | 91 hepatomegaly<br>92 splenomegaly<br>930 abdmpal mass upport site                                                           |                   |
| 醫師群組              |                                                                                                    |                                 | <                                                                                              |                                                                                                    |                   |
| 自定分類 食道           |                                                                                                    | ~                               | 加入                                                                                             | 選項[1] 移除選項                                                                                                    |                   |
| 批價科別              | 100-9 A-Code 英文病名                                                                                                |                                 | 中文病名                                                                                           | 類別  特診代別                                                                                                    |                   |
| 常用排序 9999         | J686 78900 78900 abdmnal pain u                                                                                  | nspcf site                      |                                                                                                | 診斷欠明                                                                                                    |                   |
| 選項式快速新增           | Welcom                                                                                                    | e                               |                                                                                                | Cancel 新增加入                                                                                                    | >                 |

#### 新增完成的 ICD-9 病名碼再進行 ICD-10 編碼對應轉換作業即可。

| 診斷簡稱            |            |             |       |          |                |                    |                                                |            |                        |
|-----------------|------------|-------------|-------|----------|----------------|--------------------|------------------------------------------------|------------|------------------------|
| 的國口的相           | .1686      |             |       | IC<br>70 | D-9 A          | Acode              | 名稱(英)                                          |            |                        |
|                 |            |             |       | 70       | 041 /<br>842 7 | 0041               | urmary irequency                               |            |                        |
|                 |            |             |       | 78       | 843 7          | 18843              | porturia                                       |            |                        |
| 名稱[英] 🤇         | ● 顯示▲ ●    | 列印旦         |       | 78       | 85 A           | 469                | 少昆及無昆                                          |            |                        |
| abdmnal nain uu | nenef cite |             |       | 78       | 861 7          | '8861              | splitting urinary stream                       |            |                        |
| abumnai pam ui  | пэрсі эпс  |             |       | 78       | 862 7          | 8862               | slowing urinary stream                         |            |                        |
| AT FRIDA        |            | FILED       |       | 78       | 869 7          | 8869               | oth abnormalt urination                        |            |                        |
| 石棚(中)           |            | Allela      |       | 78       | 87 7           | '887               | urethral discharge                             |            |                        |
|                 |            |             |       | 78       | 88 7           | 888                | extravasation of urine                         |            |                        |
| J&7HJ           |            |             |       | _ /8     | 89 /<br>on 7   | 889                | urinary sys symptom nec                        | d oblomus  | 4:                     |
| 100 10 夕平2      |            | -ter 🔿 🛙 7  | :     | 78       | 89 7           | 003<br>'889        | urscase que lo viruses ani<br>urinary symptoms | u cinaniyi |                        |
| icD-IU-石柟       | ● 瀨不中      |             | (不英父世 | 78       | 90 A           | 464                | 腹痛                                             |            |                        |
|                 |            |             |       | 78       | 900 A          | 464                | 腹痛                                             |            |                        |
|                 |            |             |       | 78       | 900  7         | '8900              | abdmnal pain unspcf site                       |            |                        |
|                 |            |             |       |          |                |                    |                                                |            |                        |
| ICD-9           | 78900      | A-CODE      | 78900 |          | 100-9 ¥        |                    | 0-10 相關資料                                      | r          |                        |
|                 |            | 44 - A (DBb |       |          | 10D 0 ÷        | -1 <i>112</i> .101 |                                                |            | 複聚ICD-TU <u>平</u> DATA |
| ICD-10          | RIU9       | 特診代號        |       |          | CD-10          |                    | ICD-10 英文名稱                                    |            | ICD-10 中文名稱            |
| 医骨白带 弗米尔甘       |            | 388 bot     |       | R1       | 00             | Acute              | abdomen                                        | 腹部急兆       | 宦                      |
| 酱即柏柏            | Y          | 进用          | Y Y   | R1       | 083            | Colic              |                                                | 腹絞痛        |                        |
| 自定分類            | 診斷欠明       |             | ~     | R        | 09             | Unsp               | ecified abdominal pain                         | 腹痛         |                        |
| 批價科別            |            |             |       |          |                |                    |                                                |            |                        |
| 常用排序            | 9999       | 類別排序        | 0.0   |          |                |                    |                                                |            |                        |
|                 |            |             |       |          |                |                    |                                                |            |                        |
| 2 選項式快速業        | 新增         |             |       | <        |                |                    |                                                |            | >                      |
| £               |            |             |       |          | \$*\$-\$45     | #                  |                                                |            |                        |

五、現行「ICD-9」編碼沒有出現「ICD-10」對應碼處理方式(二)

SC

▶ 使用「ICD-10」病名搜尋功能新增帶入

直接輸入中、英文病名關鍵字,再按下「ENTER」鍵進行搜尋

|                                   | ^  | ☑ 主言 | 訴搜尋    |
|-----------------------------------|----|------|--------|
|                                   |    | 體重   | 0.0 KG |
|                                   |    | 體溫   | 0.0 °C |
|                                   | ~  | 血壓   | 0/0    |
| [ICD-9]高雄市三民區德北街1號 073154932 [icd | 10 | LMP  | 112    |
| 腹痛                                |    |      |        |
|                                   |    |      |        |
|                                   |    |      | 檢驗     |

搜尋視窗上方腹痛「ICD-9」病名碼『7890』編碼下方沒有「ICD-10」對應碼

| 請選擇國際傷病名稱(    | 時式:"腹痛"\$ Sick_Namel )             |                   |                                  |      |           | ? 🔀  |
|---------------|------------------------------------|-------------------|----------------------------------|------|-----------|------|
| 過濾條件: 腹痛      | ● By 病名 〇 By ICD-9 〇 By ICD-10 □ 病 | 名查詢使用舊版ICD-9 重抓資料 | البوان فارتبعان فأرتبعان فارتجان |      |           |      |
| 慢 ICD-9 ICD-1 | 0 國際傷病名稱(英)                        |                   |                                  | 病名代碼 | A<br>Code | 型態 ^ |
| 64893         | pregnancylweeks and acute abdomen, |                   | 1                                | G767 | 64893     | 妊娠   |
| 7890          | 腹痛                                 | 腹痛                |                                  | J683 | 7890      | 不可   |
| 7890          | abdominal pain (infantile colic)   | 腹痛(嬰兒腹絞痛          | ā)                               | J684 | 7890      | 不可   |
| 7890          | lower abdominal pain               | 下腹痛               |                                  | J685 | 7890      | 不可   |
| ٤             |                                    |                   |                                  |      |           | >    |
| 慢 ICD-9 ICI   | -10 國際傷病名稱(英)                      | 國際傷病名稱[中]         |                                  |      |           | ^    |
| 4             |                                    |                   |                                  |      |           |      |
| 【找到筆數 4】搜     |                                    |                   |                                  | 確。   | Ē         | 職開   |

病名搜尋視窗預設勾選「病名查詢使用舊版 ICD-9」,請取消勾選後,再點選「重抓資料」

| ]病名查詢使用舊版ICD-9 |
|----------------|
|                |
| ]              |

系統會重新以 ICD-10 病名進行關鍵字符合病名搜尋

請於搜尋結果完成視窗點選合適的 ICD-10 病名碼後,雙擊滑鼠左鍵或按下「確定」帶入

SC

| and the | 1-1-1  |                            |                                                                                                  | the second second second second      |          |    | et ye ye  | 127.274 |
|---------|--------|----------------------------|--------------------------------------------------------------------------------------------------|--------------------------------------|----------|----|-----------|---------|
| ICD-9   | ICD-10 | 國際傷病名稱(英)                  |                                                                                                  |                                      | 際傷病名稱(中) | 病名 | A<br>Code | 型態      |
| 78900   | R109   | Unspecified abdominal pain |                                                                                                  | 腹痛                                   |          | I  | -         |         |
| 78901   | R1011  | Right upper quadrant pain  |                                                                                                  | 右上四分之一腹痛                             |          |    |           |         |
| 78902   | R1012  | Left upper quadrant pain   |                                                                                                  | 左上四分之一腹痛                             |          |    |           |         |
| 78903   | R1031  | Right lower quadrant pain  |                                                                                                  | 右下四分之一腹痛                             |          |    |           |         |
| 78904   | R1032  | Left lower quadrant pain   |                                                                                                  | 左下四分之一腹痛                             |          |    |           |         |
| 78907   | R1084  | Generalized abdominal pain |                                                                                                  | 全腹痛                                  |          |    |           |         |
|         |        |                            | 將本筆資料的選用設定<br>)顯示英文名稱 3<br>)顯示中文名稱 5<br>一個<br>一個<br>一個<br>一個<br>一個<br>一個<br>一個<br>一個<br>一個<br>一個 | "⑤""" 加入選項功能<br>列印英文名稱<br>列印中文名稱<br> |          |    |           |         |
|         |        |                            |                                                                                                  |                                      |          |    |           |         |

出現如圖視窗詢問是否加入選用病名,請點選使用中文或英文顯示或列印病名,按下「確定」

| (ICD-9:78900 ) ICD-10:R109                                                                                      |                                                                                       |
|----------------------------------------------------------------------------------------------------|---------------------------------------------------------------------------------------|
| 成功新增一筆ICD-10資料,加入您的病名資料庫中<br>中文病名:腹痛<br>英文病名:Unspecified abdominal pain<br>==================================== | (ICD-9:78900) ICD-10:R109<br>成功新增一筆ICD-10資料,加入您的病名資料庫中<br>中文病名:腹痛<br>Select an option |
| <ul> <li>○ 將本筆資料的選用設定為 "Υ" [加入選項功能]</li> <li>○ 顯示英文名稱</li> <li>○ 列印英文名稱</li> <li>○ 列印中文名稱</li> </ul>            | ② 您的定義設定規則有異動,是否存入系統,方便下次使用取出?                                                        |
| 確定回                                                                                                    | 確定[0]                                                                                 |

#### 病名選用新增帶入完成

| 🧖 緊聖 緊疫院所作業系統(HIS 64bit)版 ★ 6                                                                         | .0185 - December 25 2015 (驚聖 | 模節診所)-FWHX 10.12     |                                                                                                    |               |  |  |  |  |  |
|----------------------------------------------------------------------------------------------------|------------------------------|----------------------|----------------------------------------------------------------------------------------------------|---------------|--|--|--|--|--|
| A和 全1007012 並 出資1(5)/ ) 生日108109221 年前1030.03.06 10.123456789 宿診日前104.12.2671 序載11 条101(筒1010) 下38000 |                              |                      |                                                                                                    |               |  |  |  |  |  |
| F2掛號措單 F3診療作                                                                                          | 業/(No: 26)(平均0.00項)          | F4 歷史病歷              | F5過敏/檢查/醫囑/提醒                                                                                                    | F6放射科檢查       |  |  |  |  |  |
|                                                                                                    | 0                            | ☑主訴搜尋                | 常用 完全 101704                                                                                                    | 候診/家族 歴史病歴    |  |  |  |  |  |
|                                                                                                    |                              | 體重 0.0 KG            | S自定名稱                                                                                                    | 簡稱 🛛 🗠        |  |  |  |  |  |
|                                                                                                    |                              | 體溫 0.0℃              | R004其他非屬R001~R00                                                                                                    | R004          |  |  |  |  |  |
|                                                                                                    | ~                            | 血壓 0/0               | — Tramezin tablets "ho                                                                                                    | 101704        |  |  |  |  |  |
| ICD-9 高雄市三民區德北街1號                                                                                     | - 073154932 - Licd10         | IMP 1 <sup>1</sup> 2 | Sinflo f.c.tab. 200m                                                                                                    | AB            |  |  |  |  |  |
| 78900 腹痛                                                                                              | R109                         |                      | Piprinhydrinate tabl                                                                                                    | 101702        |  |  |  |  |  |
|                                                                                                    |                              |                      | Cimewei tablets 200m                                                                                                    | 101703        |  |  |  |  |  |
|                                                                                                    |                              |                      | Bloodnone capsules 2                                                                                                    | 101701        |  |  |  |  |  |
| 處置名稱 數量                                                                                               | ▲ 途徑用法 天                     | 線量註標(冊               | 42006C簡單治療-中度                                                                                                    | 42006         |  |  |  |  |  |
| 0.                                                                                                    | 00                           | 0                    | 48018C皮面創傷換藥(□                                                                                                    | 4801          |  |  |  |  |  |
|                                                                                                    |                              | tre tre tre tre      | R001因藥品遺失等原因                                                                                                    | R001          |  |  |  |  |  |
|                                                                                                    |                              |                      | Rosiglit f.c. tablet                                                                                                    | 25000         |  |  |  |  |  |
|                                                                                                    |                              |                      | Diphenidol sugar coa                                                                                                    | DIP           |  |  |  |  |  |
|                                                                                                    |                              |                      | Tetanus toxoid alum                                                                                                    | TET           |  |  |  |  |  |
|                                                                                                    |                              |                      | Anna f coated tablet                                                                                                    | AF            |  |  |  |  |  |
|                                                                                                    |                              |                      | Cardiol tablets 25mg                                                                                                    | CARV          |  |  |  |  |  |
|                                                                                                    |                              |                      | Tetanus toxoid alum                                                                                                    | ТО            |  |  |  |  |  |
|                                                                                                    |                              |                      | Callate tablets "yun                                                                                                    | CAL           |  |  |  |  |  |
|                                                                                                    |                              |                      | Tonlief f.c. tablets                                                                                                    | TONL          |  |  |  |  |  |
|                                                                                                    |                              |                      | 5% sal-bron injectio                                                                                                    | SAB           |  |  |  |  |  |
|                                                                                                    |                              |                      | Ferall soft capsules                                                                                                    | FE            |  |  |  |  |  |
|                                                                                                    |                              |                      | Diabecon f.c. tablet                                                                                                    | DIA           |  |  |  |  |  |
|                                                                                                    |                              |                      | I ramacet f.c. tablet                                                                                                    | IRA           |  |  |  |  |  |
| 2 2 2 2 2 2 2 2 2 2 2 2 2 2 2 2 2 2 2                                                                 |                              | ▲ 1 標分析              | Valazyd 160 tablets                                                                                                    | VALA          |  |  |  |  |  |
| 金加                                                                                                    |                              | 序間 11.14.20          | Landuet tablets 10mg                                                                                                    |               |  |  |  |  |  |
| 複診 金富貴 年齡:036.03.0                                                                                    | 6 過敏 <mark>無</mark>          | 11.14.30             | 加入病歷 清除點選 處                                                                                                    | 置 🖌 1.顆粒 🖌    |  |  |  |  |  |
| ×F7 ≪€F8 ा≣F11 📣                                                                                      | F12 🐨 🕷 🛄 🥐 建議               | 土 藥組 🅢 IC            | ☆ 通敏     ☆ 第約     ☆ 第     ☆ 第     ☆     ☆     ☆     ☆     ☆     ☆     ☆     ☆     ☆     ☆     ☆     ☆     ☆     ☆     ☆     ☆     ☆     ☆     ☆     ☆     ☆     ☆     ☆     ☆     ☆     ☆     ☆     ☆     ☆     ☆     ☆     ☆     ☆     ☆     ☆     ☆     ☆     ☆     ☆     ☆     ☆     ☆     ☆     ☆     ☆     ☆     ☆     ☆     ☆     ☆     ☆     ☆     ☆     ☆     ☆     ☆     ☆     ☆     ☆     ☆     ☆     ☆     ☆     ☆     ☆     ☆     ☆     ☆     ☆     ☆     ☆     ☆     ☆     ☆     ☆     ☆     ☆     ☆     ☆     ☆     ☆     ☆     ☆     ☆     ☆     ☆     ☆     ☆     ☆     ☆     ☆     ☆     ☆     ☆     ☆     ☆     ☆     ☆     ☆     ☆     ☆     ☆     ☆     ☆     ☆     ☆     ☆     ☆     ☆     ☆     ☆     ☆     ☆     ☆     ☆     ☆     ☆     ☆     ☆     ☆     ☆     ☆     ☆     ☆     ☆     ☆     ☆     ☆     ☆     ☆     ☆     ☆     ☆     ☆     ☆     ☆     ☆     ☆     ☆     ☆     ☆     ☆     ☆     ☆     ☆     ☆     ☆     ☆     ☆     ☆     ☆     ☆     ☆     ☆     ☆     ☆     ☆     ☆     ☆     ☆     ☆     ☆     ☆     ☆     ☆     ☆     ☆     ☆     ☆     ☆     ☆     ☆     ☆     ☆     ☆     ☆     ☆     ☆     ☆     ☆     ☆     ☆     ☆     ☆     ☆     ☆     ☆     ☆     ☆     ☆     ☆     ☆     ☆     ☆     ☆     ☆     ☆     ☆     ☆     ☆     ☆     ☆     ☆     ☆     ☆     ☆     ☆     ☆     ☆     ☆     ☆     ☆     ☆     ☆     ☆     ☆     ☆     ☆     ☆     ☆     ☆     ☆     ☆     ☆     ☆     ☆     ☆     ☆     ☆     ☆     ☆     ☆     ☆     ☆     ☆     ☆     ☆     ☆     ☆     ☆     ☆     ☆     ☆     ☆     ☆     ☆     ☆     ☆     ☆     ☆     ☆     ☆     ☆     ☆     ☆     ☆     ☆     ☆     ☆     ☆     ☆     ☆     ☆     ☆     ☆     ☆     ☆     ☆     ☆     ☆     ☆     ☆     ☆     ☆     ☆     ☆     ☆     ☆     ☆     ☆     ☆     ☆     ☆     ☆     ☆     ☆     ☆     ☆     ☆     ☆     ☆     ☆     ☆     ☆     ☆     ☆     ☆     ☆     ☆     ☆     ☆     ☆        ④        ④ | 🖀 糖尿病 🔹 📕 Esc |  |  |  |  |  |

如果您已經彈定了項目。您可以按下滑鼠右鍵調出清單杏看!!

SC

|       |                       | ^     | ☑主言 | 诉搜寻    |
|-------|-----------------------|-------|-----|--------|
|       |                       |       | 體重  | 0.0 KG |
|       |                       |       | 體溫  | 0.0 °C |
|       |                       | ~     | 血壓  | 0/ 0   |
| 1CD-9 | 高雄市三民區德北街1號 073154932 | icd10 | LMP | 112    |
| 78900 | 腹痛                    | R109  |     |        |
|       |                       |       |     |        |
|       |                       |       |     | 檢驗     |

### ▶ 直接輸入「ICD-10」病名碼新增帶入

配合系統參數設定:主畫面按『B 院所資料』再按右下方『其他參數』點選上方 『DOCTOR [B]』選擇下方編號『B140』「病名查詢先抓取 ICD-10 碼」將設定值改為『Y』。 於診療作業病名區「ICD-9」欄內直接輸入 ICD-10 病名代碼,如「R109」即可新增。

### 貳、『ICD-10』上線實作操作說明

#### [第 一章]:相關參數說明

主畫面按『B院所資料』再按右下方『其他參數』查看下列參數設定

1、 點選上方『OTHER [H]』選擇下方編號『H190』 啓用 ICD-10 申報基準年月(YYYMM)」 該參數値預設為「10501」。【此參數請依據健保署公告正式實施基準日修正即可】

SC

- 2、 點選上方『DOCTOR [B]』選擇下方編號『B138』「只有一筆時出選單」 設定『N』時診療作業輸入病名不會出現選單讓醫師逐筆挑選 ICD-10 碼。 設定『Y』時診療作業輸入病名會逐筆出現 ICD-10 相關選擇視窗
- 3、 點選上方『DOCTOR [B]』選擇下方編號『B135』「病名查詢使用舊版 ICD-9」 設定『N』時診療作業輸入病名搜尋選單以 ICD-10 碼為主。 設定『Y』時診療作業輸入病名搜尋選單以原選用 ICD-9 碼為主。
- 4、 點選上方『DOCTOR [B]』選擇下方編號『B140』「病名查詢先抓取 ICD-10 碼」 設定『N』時診療作業無法直接輸入 ICD-10 病名代碼。 設定『Y』時診療作業可直接輸入 ICD-10 病名代碼,如「R109」。

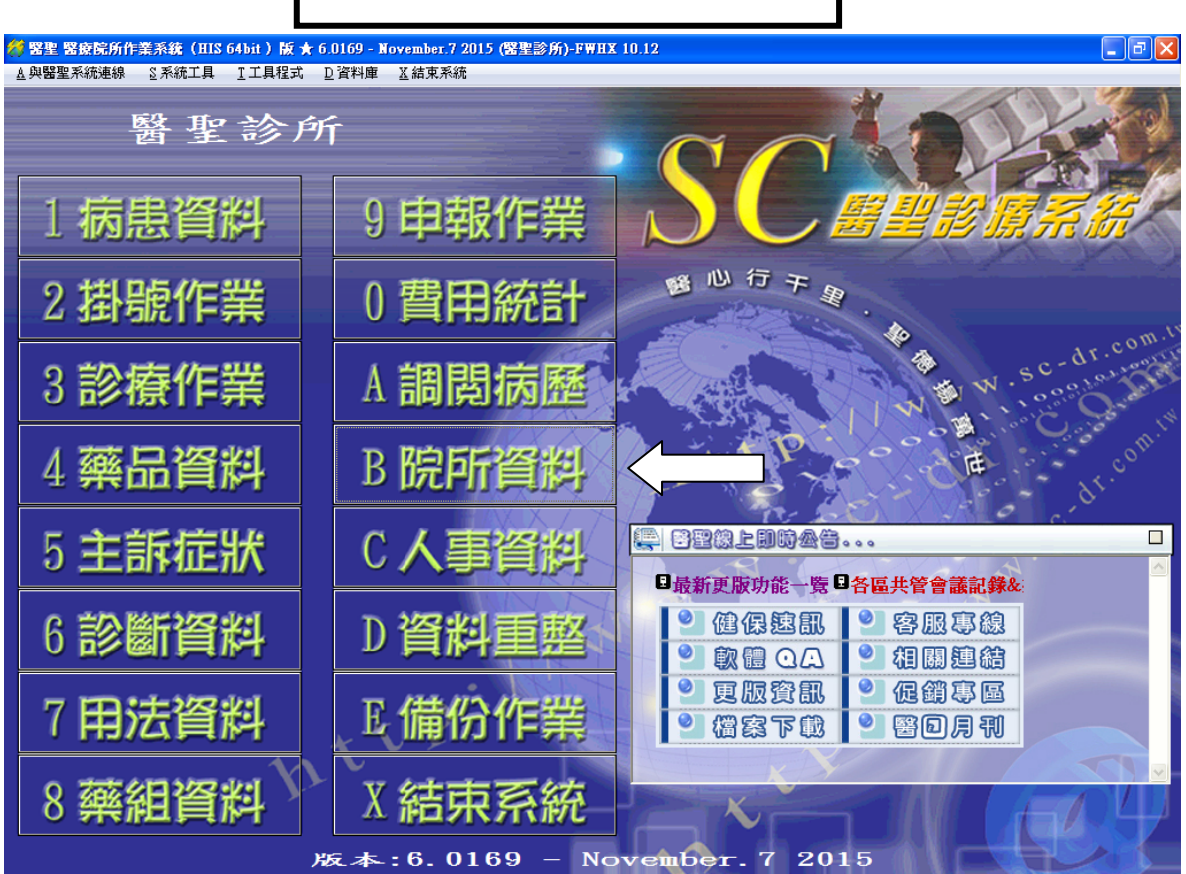

參數修改:1、按「B院所資料」

| 院所等級 D 基層院所 ∨        | 院所名稱: | 醫聖診所       |   | 主要科別 01 家醫科 🗸             |
|----------------------|-------|------------|---|---------------------------|
| 開業地區 A 本島平地地區~       | 執業執照: |            |   | 調劑方式 0 自行調劑 ~             |
| 院所代號                 | 管制證號  |            |   | 院所電話                      |
| 院所住址                 |       |            |   | 郵遞區號                      |
|                      |       |            |   | 列表紙與處方報表輸出設定              |
| 掛號費用 60/50/50        | 用法變化  | 浮動         | ~ | 印表紙張設定 E 六等份單排劑▼          |
| 押單金額 300 元           | 成人用法  | TID        | ~ | 報表輸出設定 Y 是(預覽) ▼          |
| 幾歲優待 99 歲            | 小孩用法  | QID        | ~ | 處方列印選擇 A 自動列印 🗸           |
| 醫師人數 1 人             | 時段選擇  | B全時段       | ~ | 病歷號碼選擇 A 印電腦編號 ~          |
| 藥師人數 1 人             | 批價案件  | B 手動統計     | * | 處置名稱選擇 A 自定名稱 ▼           |
| 歷史次數 16 次 ^          | 藥部負擔  | A批價決定      | ~ | 簡式藥單列印 B 自定名稱 🗸           |
| 田 藤 天 對 3 天          | 東宏計價  | NA         |   | 藥單收據列印 3 都不列印 ▼           |
|                      | 「未肥」  | V A MIRE - |   | 藥局印表名稱 👤                  |
| 税砂上限 0 火 ✓           | 日夏煦小  | I全部網示      | ~ | 藥局報表紙張 E 六等份單排刺~          |
| 成队盾衔 0 成 ♥           | 质直顯不  | A 中文       | ~ | 藥袋印表名稱                    |
| 體重換算 35 公斤 ♀         | 用藥未完  | N 不警告      | ~ | 列印自申調不 藥袋列印               |
| 藥價上限 1,500 元         | 藥價負擔  | B櫃台收       | ~ | ☑藥單印自費藥                   |
| 處置上限 5,000 元         | 掛號鈴聲  | N開閉        | ~ | □列印診療類別                   |
| I/C COM? 01 02 03 04 | IC 卡寫 | A. 掛號      |   | ☑列印建保處方A6紙專用              |
| ○其他 05 06 07 08      | IC讀卡機 |            |   | 其他参数[Q] 進階[E]存檔[F9] 離開[X] |
| 0 0 0 00 0 0 0 0 0 0 |       | 0 0 000 8  |   |                           |

點選右下方『其他參數』

= SC =

| <b>22</b>   | 皇診療系統之             | 参数编          | 서程式          | ( ¥er01.02 10 | )/18/2011 Da | sha Lee )         |                    |                   |           |        |                                       |        | ? 🗙         |
|-------------|--------------------|--------------|--------------|---------------|--------------|-------------------|--------------------|-------------------|-----------|--------|---------------------------------------|--------|-------------|
|             |                    |              |              | MSGSEI        | [ [M]        |                   |                    |                   |           | SET    | [0]                                   |        |             |
| R           | EGISTER [A]        | DOCT         | OR [B]       | PRINTER [C]   | PRICE [D]    | MEDICAL [E]       | USER [F]           | DRUGCONTROL [G]   | OTHER [H] | RX [I] | FIX ERROR [J]                         | SF [K] | EMR [L]     |
| Γ           | 编號厶                | 可變;          | 共用           | 設定項目          | 說明           |                   |                    |                   |           | 設      | 定值                                    |        | <u> </u>    |
|             | H164               | $\checkmark$ |              | 篩選錯誤          | 01簡表不:       | 符規定排除的            | 的處置代码              | 馬                 |           | P4     | 701C                                  |        |             |
|             | H165               | $\checkmark$ | $\checkmark$ | 口腔篩檢          | (3檢查醫)       | 師科別)              |                    |                   |           | 3:     | 經本署認可之                                | 其他科醫   | 師           |
|             | H166               | $\checkmark$ | $\checkmark$ | 醫缺條件;         | 施行區域:        | 之區域代碼             |                    |                   |           | 00     | 00                                    |        |             |
|             | H168               | $\checkmark$ |              | 本日醫缺          | 區域代碼         |                   |                    |                   |           | 10     | 4. 10. 12, 3408                       |        |             |
|             | H169               | $\checkmark$ |              | XML 申:        | 報點數與         | 調整合理量的            | 的申報點調              | 改容許誤差             |           | 0      |                                       |        |             |
|             | H170               | $\checkmark$ |              | 調閱病歷          | 的日期是         | 否為系統當>            | 天日期                |                   |           | N      |                                       |        |             |
|             | H171               | $\checkmark$ | $\checkmark$ | 戒煙衛教          | 人員是否         | 只有一位(Y/           | N, Serial          | )                 |           | N, 1   | ZZ                                    |        |             |
|             | H172               | $\checkmark$ |              | 精神科可          | 否申報其         | 他科別               |                    |                   |           | Ν      |                                       |        |             |
|             | H173               | $\checkmark$ |              | 幼兒疫苗          | 是否使用         | 新版作業              |                    |                   |           | Y      |                                       |        |             |
|             | H174               | $\checkmark$ |              | 連接 xRay       | y 資料庫:       | 連結参數(IP           | P/ID/PASS          | WORD/DB/TABLE     | )         |        |                                       |        |             |
|             | H175               | $\checkmark$ |              | 病名重覆          | 的差異天         | 數為幾天              |                    |                   |           | 0      |                                       |        |             |
|             | H176               | $\checkmark$ |              | 原螢幕解;         | 析為           |                   |                    |                   |           | 10     | 24, 768                               |        |             |
|             | H177               | $\checkmark$ |              | 醫聖系統          | 螢幕解析         | 固定為               |                    |                   |           | 10     | 24, 768, N                            |        |             |
|             | H178               | $\checkmark$ |              | 復健治療          | 申報要填         | 報執行人員             | D                  |                   |           | N      |                                       |        |             |
|             | H179               | $\checkmark$ |              | 復健治療          | 執行人員         | [D改用批價]           | 醫師的ID              |                   |           | N      |                                       |        |             |
|             | H182               | $\checkmark$ |              | 是否檢查.         | 人事資料         | 的執照有效日            | 日期                 |                   |           | N      |                                       |        |             |
|             | H184               | $\checkmark$ |              | 主資厚的          | 路徑           |                   |                    |                   |           | \S     | c\DAT\                                |        |             |
|             | H185               |              |              | 公用資庫          | 的路徑          |                   |                    |                   |           | \S     | c\DAT\                                |        |             |
|             | H186               |              |              | 復健治療          | 整年度的:        | 次数                |                    |                   |           | 20     | 0                                     |        |             |
|             | H188               | $\checkmark$ |              | 成健唯一          | 的代檢機         | 構代碼               |                    |                   |           | N      |                                       |        |             |
| E           | H100*              |              |              | 當月就診.         | 上限次数:        | 定省低个文子<br>浩在日(VVV | 首孫 的 條个<br>2011    | 7                 |           | 1.0    | 501                                   |        |             |
| Ľ           | H190*              |              |              | 殿用IUD         | 10 甲報基       | 华平月(III           | MM)                |                   |           | 10     | 501                                   |        | ~           |
| <           |                    |              |              |               |              |                   |                    |                   |           | Ш      |                                       |        | <u>&gt;</u> |
| <b>\$</b> / | 入地支服               | 结宝           | 基準           | 1             | ~            |                   |                    | 答判 唐(Schi Dat)    | 友親        | 121X   | · · · · · · · · · · · · · · · · · · · |        |             |
| -178        | 1 × < 432 - 11 198 | 1992 1       |              |               | ~            |                   |                    | -jąn-næ(ocim.badj | - Ende    |        |                                       |        |             |
|             |                    |              |              |               |              |                   |                    |                   |           |        |                                       |        |             |
|             | <b></b>            |              |              |               |              |                   |                    |                   |           |        |                                       |        |             |
|             | 聖涅                 | E F          | 方『           | OTHER         | [H] .        | 選擇下               | 方编                 | 滤『H190,           | 的用        | ICD-1  | 1 申報其                                 | 進丘     |             |
|             | ,L                 |              | /            | 0111111       | [ 11 ] ]     | ~~17 1            | > <b>3</b> (19)(1) | "u mrooj          | 1 12 11   |        | io , fK 在                             | - 1    |             |
|             | 月()                | YYY          | MM)          | ,該參           | 數值預          | 頁設為1              | 0501 •             | ,<br>,            |           |        |                                       |        |             |
|             |                    |              | /            |               |              |                   |                    |                   |           |        |                                       |        |             |

| 型理診療系统之                                                                                                    | 金融编辑程:                                | - <b>₹</b> ( ¥er01 02 10 | 48/2011 Da        | sha Lee )      |            |                 |           |              |                |                     | 2       |
|----------------------------------------------------------------------------------------------------|---------------------------------------|--------------------------|-------------------|----------------|------------|-----------------|-----------|--------------|----------------|---------------------|---------|
| 26 当日日2 125 71 19 8 8                                                                                                    | ARACEL ROBERT                         | A ( ASIDING IN           | 10/4011-04        | ina Liee j     |            | 1               |           |              |                |                     |         |
|                                                                                                    |                                       | MSGSET                   | [M]               |                |            |                 |           | SET [        | [0]            |                     |         |
| REGISTER [A]                                                                                                    | DOCTOR [B                             | 3] PRINTER [C]           | PRICE [D]         | MEDICAL [E]    | USER [F]   | DRUGCONTROL [G] | OTHER [H] | RX []        | FIX ERROR [J]  | SF [K]              | EMR [L] |
| 編號△                                                                                                    | 可變」共同                                 | 用 設定項目す                  | 說明                |                |            |                 |           | 設            | 定值             |                     | 1       |
| B122                                                                                                    |                                       | ] 新歷史病/                  | 發是否顯;             | 示星期幾           |            |                 |           | N            |                |                     |         |
| B123                                                                                                    |                                       | ] 調閱報告!                  | 13成健的精            | <b>檢驗項目是</b> ? | 各全部顯;      | ۲               |           | N            |                |                     |         |
| B124                                                                                                    |                                       | ] 新歷史病/                  | 歷的病名术             | 欄位是否省♥         | 各ICD9碼     |                 |           | N            |                |                     |         |
| B125                                                                                                    | B125 ☑ □ 註的欄位符號是否改為數字輸入 N             |                          |                   |                |            |                 |           |              |                |                     |         |
| B126                                                                                                    | B126 ☑ □ 診療多功能按鈕鍵主要名稱 糖尿病             |                          |                   |                |            |                 |           |              |                |                     |         |
| B127                                                                                                    |                                       | 」 是否職業》                  | <b>房認證醫</b> 會     | 韴              |            |                 |           | N            |                |                     |         |
| B128                                                                                                    |                                       | 」 是否調閱,                  | 棄局調劑              | 連處             |            |                 |           | N            |                |                     |         |
| B129                                                                                                    |                                       | ] 開啟進診判                  | 秦追蹤除多             | 錯              |            |                 |           | N            |                |                     |         |
| B130                                                                                                    |                                       | 」個人健康                    | 資訊的腰門             | 圍單位(A)In       | ı(B)Cm     |                 |           | А            |                |                     |         |
| B131                                                                                                    |                                       | ] 調閱藥局;                  | 凋劑速處6             | 的最大天数          |            |                 |           | 92           |                |                     |         |
| B132                                                                                                    |                                       | ] 藥品處置:                  | 重複是否样             | 標註顏色           |            |                 |           | Y            |                |                     |         |
| B133                                                                                                    |                                       | ] 雲端藥歷9                  | 糸統查詢5             | 功能是否可-         | 一鍵開啟       |                 |           | N            |                |                     |         |
| B134                                                                                                    |                                       | ] 診斷證明7                  | 書病 患地址            | 址列印方式(         | (A)必印(B    | 」)不印(C)選擇       |           | А            |                |                     |         |
| B135                                                                                                    |                                       | ] 病名查詢(                  | <b>使用舊版</b> ]     | 1CD-9          |            |                 |           | Y            |                |                     |         |
| B136*                                                                                                    |                                       | ] 所有藥品                   | 處置畫面;             | 是否顯示部位         | 〕立         |                 |           | N            |                |                     | 1       |
| DI31*                                                                                                    |                                       | 」「所有栗面」                  | 处直查回?             | 即征石碑衣!         | ž          |                 |           | 10           | -              |                     |         |
| ▶ B138*                                                                                                    |                                       | ] 只有一筆                   | 侍出選單(             | (病名)           |            |                 |           | Y            |                |                     |         |
| <u>− </u> <u></u> <u></u> <u></u> <u></u> <u></u> <u></u> <u></u> <u></u> <u></u> <u></u> <u></u> <u></u> <u></u> <u></u> <u></u> <u></u> <u></u> <u></u> |                                       | TX tt ATC_C              | <del>ode 開菜</del> | E TR (En.MT    | /C_Code, D | <del>ay)</del>  |           | AT AT        | 0001, 10, ATC( | <del>,02</del> , 11 | _       |
|                                                                                                    |                                       |                          |                   | Ť              |            |                 |           |              |                |                     |         |
|                                                                                                    |                                       |                          |                   |                |            |                 |           |              |                |                     |         |
|                                                                                                    |                                       |                          |                   |                |            |                 |           |              |                |                     |         |
|                                                                                                    |                                       |                          |                   |                |            |                 |           |              |                |                     |         |
| <                                                                                                    |                                       |                          |                   |                |            |                 |           |              |                |                     | >       |
| 林、梅君則                                                                                                    | 1 1 1 1 1 1 1 1 1 1 1 1 1 1 1 1 1 1 1 | 主义                       |                   |                |            |                 |           | + ###01      |                | 1                   |         |
| 输入投计则                                                                                                    | 鍵子                                    | 1/2                      |                   |                | 四1寸        | ·資料庫[Scini.Day  | 17)14     | 深国           | 離田凶            | ]                   |         |
|                                                                                                    |                                       |                          |                   |                |            |                 |           |              |                |                     |         |
| 匙選 トブ                                                                                                    | 床『D0(                                 | CTOR[B]                  | 、選擇               | ·下方编号          | 痣『B1       | 38 " 只有-        | -筆時;      | 土選單          | r.             |                     |         |
| **** -** · · ·                                                                                                    |                                       |                          | 1 -22 1-1         | 1 / 1 1/1 N V. | 10         |                 | Ŧ~1 -     | -1           |                |                     |         |
| 、設定                                                                                                    | 『ℕ』≀                                  | 時診療作                     | 業輸ノ               | 、病名不           | ·會出明       | 見選單讓醫           | 師逐筆       | 挑選           | ICD10 碼        | 1                   |         |
| ` ur rbs                                                                                                    |                                       |                          | 业长                | - 7 4          | - 芯,       |                 | '- 9日、肥   | · •••• ••• • | - <b>h</b>     |                     |         |
| 1、設足                                                                                                    | ۲ L L                                 | 時診療作                     | 苿痢ハ               | <b>\</b> 病名曾   | 逐 聿 日      | 占現 ICDIU:       | 相腳迭       | 择祝自          | 刻              |                     |         |
|                                                                                                    |                                       |                          |                   |                |            |                 |           |              |                |                     |         |

S(

編號『B135』「病名查詢使用舊版 ICD-9」

設定『N』時診療作業輸入病名搜尋選單以 ICD-10 碼為主。 設定『Y』時診療作業輸入病名搜尋選單以原選用 ICD-9 碼為主。

| E |       |              |              |                        |    |   |
|---|-------|--------------|--------------|------------------------|----|---|
| ₽ | B135  |              |              | 病名查詢使用舊版1CD-9          | N  |   |
|   | B130  | $\checkmark$ |              | 所有樂品處直畫面定否顯不許但         | N  | • |
|   | B137  | $\checkmark$ |              | 所有藥品處置畫面部位名稱長度         | 10 |   |
|   | B138  | $\checkmark$ |              | 只有一筆時出選單(病名)           | Y  |   |
|   | B139  | $\checkmark$ | $\checkmark$ | 依體重換算藥量的單位為(A)次量,B(日量) | A  | _ |
|   | B140* | $\checkmark$ |              | 病名查詢先抓取 ICD-10 碼       | Y  | ~ |

編號『B140』「病名查詢先抓取 ICD-10 碼」

設定『N』時診療作業無法直接輸入 ICD-10 病名代碼

設定『Y』時診療作業可直接輸入 ICD-10 病名代碼,如「R109」

### [第 二章]:診療作業 ICD-10 輸入方式

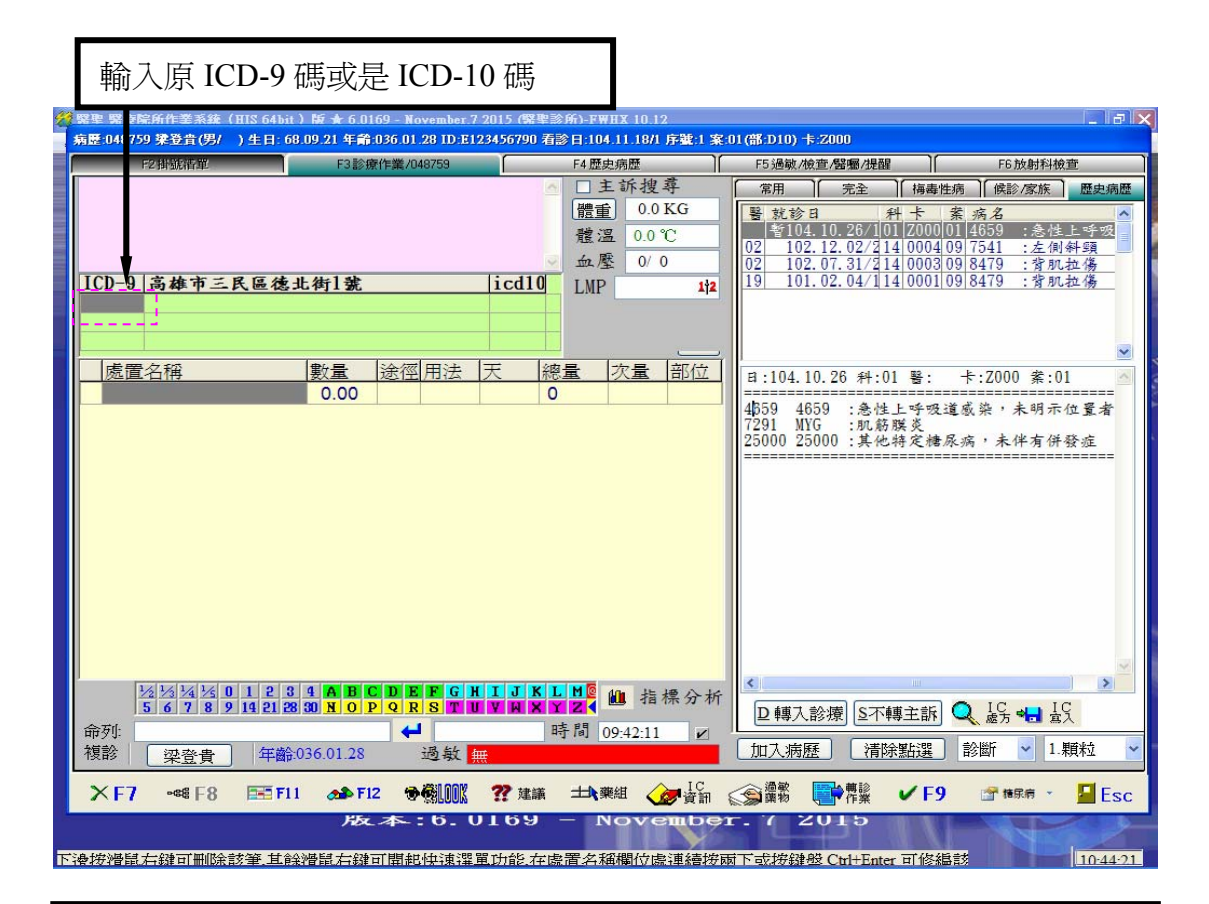

診斷會先帶出預設 ICD10 碼與中英名稱說明(內容空白表示尚未對應) 若要變更當次診斷資料或是預設 i c d 1 0,請於 icd10 欄位按鍵盤 『Ctrl』+『Enter』或雙擊滑鼠左鍵。

| 1 | 病歷:04875  | 9 梁登貴(男/ ) 生日:6         | 8.09.21 年齡:036 | .01.28 ID E12 | 345 790 看書 | 》日:104.11. | 10.12<br>18/1 序號:1 案 | :01(部:D10) -                   | ⊧:Z000                                |               |       |      |   |
|---|-----------|-------------------------|----------------|---------------|------------|------------|----------------------|--------------------------------|---------------------------------------|---------------|-------|------|---|
|   |           | F2掛號酒單                  | F3診療作業         | 業/048759      | l l        | F4歷史病歷     | ₹ Ĭ                  | F5 過敏/4                        | 會方居屬/提醒                               | ]∫ F          | 6放射科  | 檢查   |   |
|   |           |                         |                |               | 1          | □主訴        | 搜尋                   | 常用                             | 完全                                    | 梅毒性病)(修       | 診/家族  | 歴史病歴 | Ē |
|   |           |                         |                |               |            | 體重         | 0.0 KG               | NICD-9                         | 病名名稱                                  |               | 慢     | 簡稱   | ^ |
|   |           |                         |                |               | •          | 體溫         | 0.0 °C               | 4660                           |                                       |               |       |      | - |
|   |           |                         |                |               |            | ☆ 康        | 0/ 0                 | 57410                          | Calculus o                            | f gallbladde  | r wit |      |   |
|   | ICD-9     | 高雄市三民區後                 | 北街1装           |               | licd10     | IMD        | 142                  | 1101                           | Tinea ungu                            | uium          | Y     | TUN  |   |
|   | 4659      | 急性上呼吸道威                 | 染,未明示/         | 位置者           | J069       | LMI        | A   A                | 6918                           | acanthosis                            | ni            |       |      |   |
|   | 6918      | acanthosis ni           | A 1- /4/       | 77-14         |            |            |                      | 7450                           | 460                                   |               | Y     |      |   |
|   | 9460      |                         |                |               |            |            | 檢驗                   | 9460                           | Burn of un                            | specified bo  | dyı   |      |   |
|   | 虚焉        | · _ 2 稻                 | 割号   注         | (河田注          | - 14d      | 量 次・       | - 部位                 | 7804                           | Dizziness a                           | and giddines  | s Y   |      |   |
|   | 灰色色       | 2L114                   |                | III / 111A    |            | <u> </u>   |                      | 71690                          | Arthropath                            | y, unspecifie | ed Y  |      |   |
|   |           |                         | 0.00           |               |            |            |                      | 7291                           | 肌筋膜炎                                  |               | Y     | MYG  |   |
|   |           |                         |                |               |            |            |                      | 7213                           | 腰椎關節炎                                 | ٤             |       | LSPI |   |
|   |           |                         |                |               |            |            |                      | 4019                           | 高血壓                                   |               | Y     | HPN  |   |
|   |           |                         |                |               |            |            |                      | 7210                           | 頸椎關節炎                                 | Ę             |       | CSPI |   |
|   |           |                         |                |               |            |            |                      | 3159                           | 感覺統合異                                 | 常             | Y     | SI   |   |
|   |           |                         |                |               |            |            |                      | 8400                           | 肌肉扭傷                                  |               |       | SPR  |   |
|   |           |                         |                |               |            |            |                      | 25000                          | 糖尿病                                   |               | Y     | DM   |   |
|   |           |                         |                |               |            |            |                      | 4659                           | ACUTE UF                              | રા            |       | URI  |   |
|   |           |                         |                |               |            |            |                      | 7812                           | 不正常步態                                 | SNS.          | Y     | GAIT |   |
|   |           |                         |                |               |            |            |                      | 7845                           | 構音異常                                  |               | Y     | DYSA |   |
|   |           |                         |                |               |            |            |                      | 2724                           | 高脂血症                                  |               | Y     | LIP  |   |
|   |           |                         |                |               |            |            |                      | 3159                           | 學習障礙                                  |               | Y     | LD   |   |
|   |           |                         |                |               |            |            |                      | 71840                          | 關節攣縮                                  |               | Y     | LROM |   |
|   | 1         | 1/2 1/3 1/4 1/5 0 1 2 3 | 4 A B C D      | EFGH          | IJKL       | Me in      | 指標分析                 | 7845                           | 語言發展週                                 | 緩             | Y     | SLD  |   |
|   |           | 5 6 7 8 9 14 21 2       | SUNOPQ         | RSTU          | YWXY       |            |                      | 7213                           | 脊椎小面關                                 | 節炎            |       | FACE | v |
|   | 命列:<br>複診 | · 迎 密 書 · 年 齢           | :036.01.28     | → 過敏 #        | B          | 子间 09:4.   | 2:11                 | 加入病                            | 歷 【清除點                                | 鮎選 診斷         | ~ 1   | 顆粒   | ~ |
|   | ×F7       | •\$ F8 5 F1             | 1 🚓 F12        | ⇒€LOOK        | ?? 建議      | 土人業組       |                      | 公司 通敏     董家     书     书     书 | ····································· | /F9 💣         | 権尿病 - | Es 📔 | c |

| 濾條件:                                                                                                    | 6918                                                                                                    | OBy 病名 	● By ICD-9                                                                                                    | O By ICD-10 」 病名查詢使用舊版ICD-                                                                                                    | 5 里抓貝科                                                                                                    | Weiner and State Provident                                                                                                    |
|----------------------------------------------------------------------------------------------------|----------------------------------------------------------------------------------------------------|----------------------------------------------------------------------------------------------------|----------------------------------------------------------------------------------------------------|----------------------------------------------------------------------------------------------------|----------------------------------------------------------------------------------------------------|
| ICD-9<br>6918                                                                                                    | ICD-10                                                                                                    | 國際傷病名稱(英)<br>acanthosis ni                                                                                                    | 國際傷病名稱[中] 其他特異性皮膚炎及有關病態                                                                                                    | 病名 A<br>代碼 Code 型態<br>gric 皮下                                                                                                    |                                                                                                    |
|                                                                                                    |                                                                                                    |                                                                                                    |                                                                                                    |                                                                                                    |                                                                                                    |
|                                                                                                    |                                                                                                    |                                                                                                    |                                                                                                    |                                                                                                    | >                                                                                                    |
| ICD-9                                                                                                    | ICD-10                                                                                                    | 國際傷病名稱(英)                                                                                                    | 國際傷病名稱                                                                                                    | 中)                                                                                                    |                                                                                                    |
| 918<br>918                                                                                                    | L200                                                                                                    | Besnier's prurigo<br>Atopic neurodermatitis                                                                                                    | 具斯尼耶氏獲疹<br>異位性神經皮膚炎                                                                                                    |                                                                                                    | a verse set deve                                                                                                    |
| 918<br>918                                                                                                    | L2082                                                                                                    | Flexural eczema<br>Infantile (acute) (chronic) eczema                                                                                                    |                                                                                                    |                                                                                                    | te fan de fan de fan de fan de fan de fan de fan de fan de fan de fan de fan de fan de fan de fan de fan de fa<br>Telefonski fan de fan de fan de fan de fan de fan de fan de fan de fan de fan de fan de fan de fan de fan de fa                                                                                                    |
| 918<br>919                                                                                                    | L2084                                                                                                    | Intrinsic (allergic) eczema                                                                                                    | 内因性(過敏性)濕疹                                                                                                    |                                                                                                    |                                                                                                    |
| 918                                                                                                    | L209                                                                                                    | Atopic dermatitis, unspecified                                                                                                    | 異位性皮膚炎                                                                                                    |                                                                                                    |                                                                                                    |
| 方會                                                                                                    | 會列出.<br>帶入,                                                                                                    | 原 ICD-9 相對應的<br>當次相符合診斷資料                                                                                                    | ICD-10 內容,雙擊滑<br>料。                                                                                                    | 鼠左鍵兩下即可                                                                                                    | 10:47-36                                                                                                    |
| 方律                                                                                                    | 會列出,<br>帶入,                                                                                                    | 原 ICD-9 相對應的<br>當次相符合診斷資料                                                                                                    | ICD-10 內容,雙擊滑;<br>料。<br>符合當次病患就診                                                                                                    | 鼠左鍵兩下即可<br>ICD-10 碼                                                                                                    | 10:47-36                                                                                                    |
| 方<br>译<br>7<br>2<br>7<br>8<br>8<br>6<br>8<br>7<br>8<br>7<br>8<br>7<br>8<br>7<br>8<br>7<br>8<br>7<br>8<br>7<br>8<br>7                                      | 會列出,<br>帶入,<br><sup>柴登賞(男)</sup>                                                                                                    | 原 ICD-9 相對應的<br>當次相符合診斷資計<br>(HIS 64bit) 於★60169 - November<br>)生日: 68.09.21 年齡:036 01.28 ID:E1<br>1318年年齡:/040759                                                                                                    | ICD-10 內容, 雙擊滑<br>料。<br>符合當次病患就診<br>72<br>12345 790 積約1.1.1801 床號1 案:01                                                                                                    | 鼠左鍵兩下即可<br>ICD-10 碼<br>第2100 年2000                                                                                                    | F6 於射利檢查                                                                                                    |
| 方<br>译<br>译<br>[48759<br>F2                                                                                                    | 會列出<br>帶入,<br><sup>(推動清單</sup>                                                                                                    | 原 ICD-9 相對應的<br>當次相符合診斷資料<br>(BIS 64bit) 時★ 6.0169 - November<br>)生日: 68.09.21 年齡036 01.28 ID:E1<br>F3診療作業/048759                                                                                                    | ICD-10 內容,雙擊滑<br>料。<br>符合當次病患就診<br>[2345] 790 積計:104.11.18/1 序號1 案:01<br>[ F4歷史馬歷<br>[ 主訴搜尋                                                                                                    | 鼠左鍵兩下即可<br>ICD-10 碼<br>F5過敏 <u>做查覺屬/是醒</u><br>第四 <u>完全</u> [梅毒                                                                                                    | 10-47-36<br>F6放射科檢查<br>性病〕(候診/家族)〔歷史病                                                                                                    |
| 方<br>擇<br>釋<br>148759<br>F2                                                                                                    | 拿列出,<br>带入,<br><sup>(件型系统)</sup>                                                                                                    | 原 ICD-9 相對應的<br>當次相符合診斷資料<br>(HIS 64bit ) bf ★ 6.0169 - November<br>) 生日: 68.09.21 年齡.036 01.28 ID:E7<br>F3診療作業/048759                                                                                                    | ICD-10 內容,雙擊滑<br>料。<br>符合當次病患就診<br>12345 790 積約日:104.11.18/1 序號1 案:010<br>[F4歷史病歷<br>[]]] 章 0.0 KG<br>[]]<br>體溫 0.0 ℃                                                                                                    | 鼠左鍵兩下即可<br>ICD-10碼<br>F5過敏/檢查/留屬/提醒<br>常用 完全 [梅爾<br>XICD-9 病名名稱<br>4660                                                                                                    | 10-47-36<br>F6放射科檢查<br>推病〕(候診/家族) 歴史規<br>慢 簡稱                                                                                                    |
| 方<br>译<br>7<br>98 6 6 1<br>948759<br>F2                                                                                                    | 會列出,<br>帶入,<br><sup>(</sup> 建登音(男)                                                                                                    | 原 ICD-9 相對應的<br>當次相符合診斷資計<br>HIS 64bit ) EF * 6.0169 - November<br>) 生日: 68.09.21 年前:036 01.28 ID:E1<br>F3診療作業/046753                                                                                                    | ICD-10 內容,雙擊滑<br>料。<br>符合當次病患就診<br>12345 790 積計104 11 1871 序號1 案010<br>F4歷史病歷<br>重 0.0 ℃<br>血壓 0/0                                                                                                    | 鼠左鍵兩下即可<br>ICD-10 碼<br>#1010 ま 2000<br>F5過敏激症/留慮/提醒<br>常用 完全 隔离<br>NCD-9 病名名稱<br>4660<br>57410 Calculus of ga                                                                                                    | 10-47-36       F6放射科檢查       性病     候診/家族       慢簡稱       Ilbladder wit                                                                                                    |
| 方作<br>择 <sup>存</sup><br>[20]<br>[20]<br>[20]<br>[20]<br>[20]<br>[20]<br>[20]<br>[20]                                                                      | 會列出,<br>帶入,<br><sup>()</sup><br><sup>()</sup><br><sup>()</sup><br><sup>()</sup><br><sup>()</sup><br><sup>()</sup><br><sup>()</sup><br><sup>()</sup> | 原 ICD-9 相對應的<br>當次相符合診斷資計<br>(BIS 64bit) 於★ 6.0169 - November<br>)生日: 68.09.21 年前036 01.28 ID:E1<br>F3診療作業/048759<br>K區德北街1號<br>吸道感染,未明示位置者                                                                                                    | ICD-10 內容, 雙擊滑<br>料。<br>符合當次病患就診<br>721<br>12345 790 看診日:104.11.18/1 序號1 案01<br>「4歷史編歷<br>「主訴搜尋<br>[體重 0.0 KG<br>體溫 0.0 ℃<br>血壓 0/0<br>LMP 122                                                                                                    | <ul> <li>鼠左鍵兩下即可</li> <li>ICD-10 碼</li> <li>第2000</li> <li>第3000 第2000</li> <li>第3000 第2000</li> <li>第3000 第2000</li> <li>第3000 第2000</li> <li>第3000 第2000</li> <li>第3000 第2000</li> <li>第3000 第2000</li> <li>第3000 第2000</li> <li>第3000 第2000</li> <li>第3000 第3000</li> <li>第3000 第3000</li> <li> <ul> <li>第3000 第3000</li> <li>第3000 第3000</li> <li>第3000 第3000</li> <li>第3000 第3000</li> <li> <ul> <li>第3000 第3000</li> <li></li></ul></li></ul></li></ul> | 10-47-36<br>F6放射科檢查<br>性痛 〕 (候診/家族 〕 歴史卵<br>[[bladder wii]<br>n Y TUN                                                                                                    |
| 方<br>译<br>7<br>7<br>7<br>7<br>7<br>7<br>7<br>7<br>7<br>7<br>7<br>7<br>7<br>7<br>7<br>7<br>7<br>7                                                          | 會列出<br>帶入,                                                                                                    | 原 ICD-9 相對應的<br>當次相符合診斷資計<br>(HIS 64bit) 於 ★ 6.0169 - November<br>) 生日: 68.09.21 年前:036.01.28 ID.E7<br>F3診療作業/048759<br><u>K區德北街1號</u><br>吸道感染, 未明示位置者<br>is ni<br>unspecified body region                                                                                                    | ICD-10 內容, 雙擊滑<br>料。<br>符合當次病患就診<br>12345 790 積計1:104.11.18/1 序號1 案:010<br>F4歷史病歷<br>置重 0.0 KG<br>整溫 0.0 ℃<br>血壓 0/0<br>12609<br>1300<br>粮驗                                                                                                    | 鼠左鍵兩下即可<br>ICD-10 碼<br>#2010) = = 2000<br>F5過敏/檢查/留屬/提醒<br>第四 完全 [梅爾<br>1CD-9 病名名稱<br>4660<br>57410 Calculus of ga<br>1101 Tinea unguium<br>6918 acanthosis ni<br>7450 460<br>9460 Burn of unspec                                                                                                    | 10-47-36         F6放射利檢查         i性病〕(侯診/家族)[歴史県         (慢 簡稱)         Ilbladder wit         1       Y         Y       TUN         Y       Y         cified body I       I                                                                                                    |
| 方<br>择<br>448759<br>12<br>13<br>148759<br>12<br>12<br>12<br>12<br>12<br>12<br>12<br>12<br>12<br>12<br>12<br>12<br>12                                      | 會列出<br>帶入,<br><sup>集登音(男)</sup><br><sup>建電電</sup><br><sup>集電電</sup><br><sup>集電電</sup>                                                               | 原 ICD-9 相對應的<br>當次相符合診斷資訊<br>BIS 64bit) 時★ 6.0169 - November<br>) 生日: 68.09.21 年前036 01.28 ID:E1<br>F3診療作業/048759<br><u>K區後北街1號</u><br>愛道感染,未明示位置者<br>is ni<br>unspecified body region<br><u>數量</u> 途徑用法                                                                                                    | ICD-10 內容, 雙擊滑<br>料。<br>符合當次病患就診<br>12345 790 看診日:104.11.1871 序號1 案:01<br>「4歴史病歴<br>重重 0.0 ℃<br>血壓 0/ 0<br>1Cd101<br>IMP 12<br>「209<br>T300 微驗<br>一定量 次量 部位                                                                                                    | <ul> <li>鼠左鍵兩下即可</li> <li>ICD-10 碼</li> <li>第D10) = 2000</li> <li>F5過敏/檢查/醫審/提醒</li> <li>第用 完全 隔离</li> <li>ICD-9 病名名稱</li> <li>4660</li> <li>57410 Calculus of ga</li> <li>1101 Tinea unguium</li> <li>6918 acanthosis ni</li> <li>7450 460</li> <li>9460 Burn of unspec</li> <li>7804 Dizziness and</li> <li>71690 Arthropathy</li> </ul>                                                                                                    | 10:47:36         F6放射利檢查         F6放射利檢查         理塘, 「候診/家族」「歷史卵         慢 簡冊         Ilbladder with         N       Y         TUN         Y         Cified body I         giddiness Y         Specified         Y                                                                                                    |
| 方<br>择<br>7<br>7<br>7<br>7<br>7<br>7<br>7<br>7<br>7<br>7<br>7<br>7<br>7<br>7<br>7<br>7<br>7<br>7                                                          | 拿列出<br>带入,<br><sup>操登音(仍)</sup><br><sup>建勒鐵精單</sup><br><b>5雄市三</b><br>Satt 上乎<br>Satt 上乎<br>Satt L<br>Satt Satt                                     | 原 ICD-9 相對應的<br>當次相符合診斷資計<br>(HIS 64bit) 於★ 6 0169 - November<br>)生日: 68:09:21 年前036 01:28 ID:29<br>F3診療作業/048759<br>K區德比街1號<br>吸道感染,未明示位置者<br>is ni<br>unspecified body region<br>數量 途徑用法<br>0.00                                                                                                    | ICD-10 內容, 雙擊滑<br>料。<br>符合當次病患就診<br>727<br>12345 790 看診日:104.11.18/1 序號1 案01<br>「4歷史病歷<br>① 1 主訴搜尋<br>[體重 0.0 KG<br>體溫 0.0 ℃<br>血壓 0/ 0<br>[L209]<br>T300<br>[L209]<br>T300<br>[上209]<br>[大麗量 次量 部位<br>0                                                                                                    | 鼠左鍵兩下即可<br>ICD-10 碼<br>#2010/ # 2000<br>F5通敏/被查/器瘤/提醒<br>常用 完全 傳<br>1CD-9 病名名稱<br>4660<br>57410 Calculus of ga<br>1101 Tinea unguium<br>6918 acanthosis ni<br>7450 460<br>9460 Burn of unspec<br>7804 Dizziness and<br>71690 Arthropathy, un<br>7291 肌筋膜炎                                                                                                    | ID:47-36         F6放射科檢查         IBladder with         Y         TUN         Y         Cified body I         giddiness         Y         Marger Y         Y         Marger Y         Y         Marger Y         Y         Marger Y         Y         Marger Y         Y         Marger Y         Y         Marger Y         Y         Marger Y         Y         Marger Y                                                                                                    |
| 方择 2015 10 10 10 10 10 10 10 10 10 10 10 10 10                                                                                                    | 會列出<br>帶入,<br><sup>陳登音</sup> (伊)<br><sup>陳融</sup>                                                                                                   | 原 ICD-9 相對應的<br>當次相符合診斷資料<br>(HIS 64bit) 時本 60169 - November<br>)生日: 68.09.21 年前:036 01.28 ID:E1<br>(9生日: 68.09.21 年前:036 01.28 ID:E1<br>(9年日: 68.09.21 年前:036 01.28 ID:E1<br>(9年日: 68.09.21 年前:036 01.28 ID:E1<br>(9年日: 68.09.28 ID:E1<br>(9年日: 68.09.28 ID:E1<br>(9年日: 68.09 | ICD-10 內容, 雙擊滑<br>料。<br>符合當次病患就診<br>12345 790 積計104.11.18/1 序結1 案01<br>「4歷史病歷<br>「主訴搜尋<br>麗重 0.0 ℃<br>血壓 0/0<br>ICO10 LMP」<br>1209<br>T300 檢驗<br>下意量 次量 部位<br>0<br>中文或英文名                                                                                                    | <ul> <li>鼠左鍵兩下即可</li> <li>ICD-10 碼</li> <li>#3010) = 2000</li> <li>F5過敏/檢查/醫屬/提醒</li> <li>第冊 完全 [ 桶毒</li> <li>ICD-9 病名名稱</li> <li>4660</li> <li>5741C Calculus of ga</li> <li>1101 Tinea unguium</li> <li>6918 acanthosis ni</li> <li>7450 460</li> <li>9460 Burn of unspect</li> <li>784 Dizziness and</li> <li>7169C Arthropathy, un</li> <li>7291 肌筋膜炎</li> <li>7213 腰椎關節炎</li> <li>4019 高血壓</li> </ul>                                                                                                    | 10:47:36         F6放射科檢查         PE病()(候診/家族)(歴史病)         (健簡稱)         Ilbladder with         N       Y         TUN         Y         TUN         Y         Cified body I         giddiness       Y         N       Y         LSPI         Y       HPN                                                                                                    |
| 方择 2465                                                                                                    | 拿列出<br>帶入,<br><sup>(非國國國國國國國國國國國國國國國國國國國國國國國國國國國國國國國國國國國國</sup>                                                                                     | 原 ICD-9 相對應的<br>當次相符合診斷資料<br>(HIS 64bit) 於★ 6.0169 - November<br>) 生日: 68.09.21 年前036 01.28 ID:E)<br>F3診療作業/048759<br>KE&生街1號<br>或屬集: 未明示位置者<br>is ni<br>unspecified body region<br>數量 途徑用法<br>0.00<br>『顯示』或『列印』<br>D-9 欄位按鍵 盤『Ct                                                                                                    | ICD-10 內容, 雙擊滑<br>料。<br>符合當次病患就診<br>720<br>730<br>74<br>74<br>75<br>790<br>75<br>790<br>75<br>70<br>70<br>70<br>70<br>70<br>70<br>70<br>70<br>70<br>70<br>70<br>70<br>70                                                                                                    | <ul> <li>鼠左鍵兩下即可</li> <li>ICD-10 碼</li> <li>第2000</li> <li>F5過敏/檢查/營屬/供羅</li> <li>第用 完全 備碼</li> <li>ICD-9 病名名稱</li> <li>4660</li> <li>57410 Calculus of ga</li> <li>1101 Tinea unguium</li> <li>6918 acanthosis ni</li> <li>7450 460</li> <li>9460 Burn of unspec</li> <li>7804 Dizziness and</li> <li>71690 Arthropathy, un</li> <li>7291 肌筋膜炎</li> <li>7213 腰椎關節炎</li> <li>4019 高血壁</li> <li>7210 頸椎關節炎</li> <li>4019 高血壁</li> <li>7210 頸椎關節炎</li> </ul>                                                                                                    | F6放射科檢查         F6放射科檢查         避痛〕(候診/家族)(歷史卵         「健簡稱         Ilbladder wif         小       Y         TUN         Y         Cified body I         giddiness       Y         Y       MYG         LSPI         Y       HPN         CSPI         Y       SI                                                                                                    |
| 方<br>择                                                                                                    | 會列出<br>等入,                                                                                                    | 原 ICD-9 相對應的<br>當次相符合診斷資料<br>(HS 64bit) 居士60169-November<br>)生日:68.09.21 年前036 01.28 ID:E1<br>(3診療作業/046753)<br>K區後北街1號<br>吸道威楽,未明示位置者<br>is ni<br>unspecified body region<br>數量 途徑用法<br>0.00<br>『顯示』或『列印』<br>D-9 欄位按鍵盤『Ct                                                                                                    | ICD-10 內容, 雙擊滑<br>料。<br>符合當次病患就診<br>72<br>790 積計1:04.11.19/1 序號1 案:01<br>「社歷史病歷<br>「主訴搜尋<br>置重 0.0 ℃<br>血壓 0/0<br>L209 LMP」」<br>「200<br>「10669<br>L209 檢驗<br>下認可 一章<br>「200<br>「1069<br>」」<br>200<br>「1069<br>」」<br>200<br>「1069<br>」」<br>200<br>「1069<br>」」<br>200<br>「<br>世愛史病歷<br>(1)」<br>(1)」<br>(1)」<br>(1)」<br>(1)」<br>(1)」<br>(1)」<br>(1)」                                                                                                    | <ul> <li>鼠左鍵兩下即可</li> <li>ICD-10 碼</li> <li>#2000</li> <li>F5過敏檢查/醫屬/提醒</li> <li>第用 完全 傳尋</li> <li>ICD-9 病名名稱</li> <li>4660</li> <li>57410 Calculus of ga</li> <li>1101 Tinea unguium</li> <li>6918 acanthosis ni</li> <li>7450 460</li> <li>9460 Burn of unspect</li> <li>7844 Dizziness and</li> <li>71690 Arthropathy, un</li> <li>7291 肌筋膜炎</li> <li>7213 腰椎關節炎</li> <li>4019 高血壓</li> <li>7210 頸椎關節炎</li> <li>3159 感覺統合異常</li> <li>8400 肌肉扭傷</li> </ul>                                                                                                    | F6放射利檢查         F6放射利檢查         增病       (侯診/家族) (歷史県         「健育前稱         Ilbladder wir                                                                                                    |
| 方择<br>448759<br>9<br>29<br>3<br>3<br>8<br>0<br>59<br>8<br>8<br>0<br>59<br>8<br>50<br>50<br>50<br>50<br>50<br>50<br>50<br>50<br>50<br>50<br>50<br>50<br>50 | 會列出<br>等入,<br><sup>建</sup><br><sup>建</sup>                                                                                                    | 原 ICD-9 相對應的<br>當次相符合診斷資料<br>(BIS 64bit) 於 ± 6.0169 - November<br>) 生日: 68.09.21 年前036 01.28 ID:E1<br>F3診療作業/048759<br>K區後上街1號<br>吸道感染,未明示位置者<br>is ni<br>unspecified body region<br>數量 途徑用法<br>0.00<br>『顯示』或『列印』<br>D-9 欄位按鍵盤『Ct<br>気左鍵。                                                                                                    | ICD-10 內容, 雙擊滑<br>料。<br>符合當次病患就診<br>12345 790 看診目:104.11.18/1 序號1 案:01<br>日慶熙驅<br>「日慶熙驅<br>「日慶熙驅<br>「日慶熙驅<br>「日慶熙驅<br>「日夏史卿<br>」 0.0℃<br>血壓 0/0<br>「日夏四<br>一 1209<br>「1209<br>「1209<br>「1300」<br>中文或英文名<br>crl 』+『Enter』                                                                                                    | <ul> <li>鼠左鍵兩下即可</li> <li>ICD-10 碼</li> <li>第010) + 2000</li> <li>75過敏微查層爆/提醒</li> <li>第用 完全 傳碼</li> <li>1CD-9 病名名稱</li> <li>4660</li> <li>57410 Calculus of ga</li> <li>1101 Tinea unguium</li> <li>6918 acanthosis ni</li> <li>7450 460</li> <li>9460 Burn of unspect</li> <li>7804 Dizziness and</li> <li>71690 Arthropathy, un</li> <li>7213 腰椎關節炎</li> <li>7213 腰椎關節炎</li> <li>7213 頭椎關節炎</li> <li>7210 頸椎關節炎</li> <li>3159 感覺統合異常</li> <li>8400 肌肉扭傷</li> <li>25000 糖尿病</li> <li>4659 ACUTE URI</li> </ul>                                                                                                    | F6放射利檢查         F6放射利檢查         健痛       優診/家族         健菌稱       優勝/         10147236         PEDA       優先         10147236       1         F6放射利檢查       1         PEDA       優先         PEDA       1         PEDA       1         PEDA       Y         PEDA       Y         TUN       Y         Y       TUN         Y       TUN         Y       Y         Specified       Y         Y       HPN         CSPI       Y         Y       SPR         Y       DM         URI       URI                                                                                                    |
| 方择<br>148759<br>1918<br>180<br>148759<br>1918<br>180<br>180<br>180<br>180<br>180<br>180<br>180<br>180<br>180<br>1                                         | 會列出<br>等入,<br><sup>建</sup><br><sup>建</sup><br>·<br>·<br>·<br>·<br>·<br>·<br>·<br>·<br>·<br>·<br>·<br>·<br>·<br>·<br>·<br>·<br>·<br>·<br>·           | 原 ICD-9 相對應的<br>當次相符合診斷資料<br>(HIS 64bit ) Ef ± 6.0169 November<br>) 生日: 68.09.21 年前:036 01.28 ID:E1<br>[3診療作業/040759<br>[3診療作業/040759<br>[3診療作業/040759<br>[3」<br>[3]<br>[3]<br>[3]<br>[3]<br>[3]<br>[3]<br>[3]<br>[3]<br>[3]<br>[3]                                                                                                    | ICD-10 內容,雙擊滑<br>料。<br>符合當次病患就診<br>12345 790 着診日104111971 序致1 案010<br>「日慶與應歷<br>「日慶與應歷<br>「日夏慶,歷<br>」」」<br>「日夏慶,歷<br>」」」<br>「1069<br>」」」<br>「1069<br>」」」<br>「1069<br>」」」<br>「1069<br>」」」<br>「1069<br>」」」<br>「1069<br>」」」<br>「1069<br>」」」<br>「10<br>一」<br>「10<br>一<br>」」<br>「10<br>一<br>」<br>「10<br>一<br>」」<br>「10<br>一<br>」<br>「10<br>一<br>「10<br>一<br>」<br>「10<br>一<br>「10<br>一<br>」<br>「10<br>一<br>「10<br>一<br>「10<br>一<br>「10<br>一<br>「10<br>一<br>「10<br>」<br>「10<br>「<br>「10<br>」<br>「10<br>」<br>「10<br>「<br>「10<br>一<br>「10<br>」」<br>「10<br>「」<br>「10<br>「」<br>「10<br>「」<br>「10<br>「」<br>「10<br>「」」<br>「10<br>「」<br>「10<br>「」<br>「10<br>「」<br>「10<br>「」<br>「10<br>「」」<br>「10<br>「」」<br>「10<br>「」」<br>「10<br>「」<br>「10<br>「」」<br>「10<br>「」<br>「10<br>「」」<br>「10<br>「」<br>「10<br>「」」<br>「10<br>「」<br>「10<br>「」<br>「10<br>「」」<br>「10<br>「」<br>「」<br>「10<br>「」」<br>「<br>「」<br>「10<br>「」<br>「10<br>「」<br>「10<br>「」<br>「<br>「<br>「」<br>「10<br>」<br>「10<br>「」<br>「10<br>「」<br>「10<br>「」<br>「10<br>「」<br>「10<br>「」<br>「」<br>「」<br>「10<br>「」<br>「10<br>「」<br>「」<br>「10<br>「」<br>「10<br>「」<br>「10<br>「」」<br>「」<br>「10<br>「」」<br>「10<br>「」」<br>「」<br>「」」<br>「」」<br>「」」<br>「」」<br>「」<br>「」」<br>「」<br>「」」<br>「」<br>「 | <ul> <li>鼠左鍵兩下即可</li> <li>ICD-10 碼</li> <li>#2010) + 2000</li> <li>F5過敏/检查/留暈/提醒</li> <li>第用 完全 傳碼</li> <li>ICD-9 病名名稱</li> <li>4660</li> <li>57410 Calculus of ga</li> <li>1101 Tinea unguium</li> <li>6918 acanthosis ni</li> <li>7450 460</li> <li>9460 Burn of unspect</li> <li>7804 Dizziness and</li> <li>71690 Arthropathy, un</li> <li>7213 腰椎關節炎</li> <li>4019 高血壓</li> <li>7210 頸椎關節炎</li> <li>4019 高血壓</li> <li>7210 頸椎關節炎</li> <li>4019 高血壓</li> <li>7210 頸椎關節炎</li> <li>3159 感覺統合異常</li> <li>8400 肌肉扭傷</li> <li>25000 糖尿病</li> <li>4659 ACUTE URI</li> <li>7812 不正常步態</li> </ul>                                                                                                    | F6放射科檢查         F6放射科檢查         健腐爾稱         10/17/36         增加         (快診/家族) (歷史頻)         慢腐爾         11/10/10/10/10/10/10/10/10/10/10/10/10/1                                                                                                    |
| 方择 148759 12 13 148759 12 13 148759 12 13 148759 12 13 148759 12 13 148759 12 13 148759 12 13 14 14 14 14 14 14 14 14 14 14 14 14 14                      | 會列出<br>帶入,<br><sup>建立</sup><br><sup>建立</sup>                                                                                                    | 原 ICD-9 相對應的<br>當次相符合診斷資料<br>BIS 64bit ) 時本 6 0169 - November<br>) 生日: 68 09 21 年前 036 01 28 ID:E1<br>F3診療作業/048759<br>K區後上街1號<br>愛道 風茶,未明示位置者<br>is ni<br>unspecified body region<br>數量 途徑用法<br>0.00<br>『顯示』或『列印』<br>D-9 欄位按鍵盤『Ctt<br>気左鍵。                                                                                                    | ICD-10 內容, 雙擊滑<br>料。<br>符合當次病患就診<br><sup>72</sup><br><sup>12345</sup> <del>790 看診日104.11.1871 序號1 案:01</del><br><sup>14歷史病歷</sup><br><u>日愛史病歷</u><br><u>日愛史病歷</u><br><u>日愛史病歷</u><br><u>12345 790 看診日104.11.1871 序號1 案:01</u><br><u>12345 790 看診日104.11.1871 序號1 案:01</u><br><u>12345 790 看診日104.11.1871 序號1 案:01</u><br><u>12345 790 看診日104.11.1871 序號1 案:01</u><br><u>12345 790 看診日104.11.1871 序號1 案:01</u>                                                                                                    | <ul> <li>鼠左鍵兩下即可</li> <li>ICD-10 碼</li> <li>第2000</li> <li>第週 完全 傳碼</li> <li>第週 完全 傳碼</li> <li>1CD-9 病名名稱</li> <li>4660</li> <li>57410 Calculus of ga</li> <li>1101 Tinea unguium</li> <li>6918 acanthosis ni</li> <li>7450 460</li> <li>9460 Burn of unspect</li> <li>7840 周辺にの多いの</li> <li>7213 腰椎關節炎</li> <li>719 高血壓</li> <li>7213 腰椎關節炎</li> <li>719 高血壓</li> <li>7213 腰椎關節炎</li> <li>7213 腰椎關節炎</li> <li>719 高血壓</li> <li>7210 頸椎關節炎</li> <li>7213 腰椎關節炎</li> <li>7213 腰椎關節炎</li> <li>7213 腰椎關節炎</li> <li>7213 腰椎關節炎</li> <li>7210 頸椎關節炎</li> <li>7210 頸椎關節炎</li> <li>7210 頸椎關節炎</li> <li>7213 腰椎關節炎</li> <li>7213 腰椎關節炎</li> <li>7213 腰椎關節炎</li> <li>7213 腰椎關節炎</li> <li>7214 萬ш</li> </ul>                                                                                                    | F6放射利檢查         F6放射利檢查         理塘       [ 健 簡稱         Ilbladder wif          Y       TUN         Y       TUN         Y       TUN         Y       TUN         Y       TUN         Y       TUN         Y       Y         SPR       Y         Y       SI         SPR       Y         Y       SI         SPR       Y         Y       DM         URI       Y         Y       DYSA         Y       LIP                                                                                                    |
| 方择 2016 10 5 17 10 10 10 10 10 10 10 10 10 10 10 10 10                                                                                                    | 會列出<br>等入,<br><sup>梁強編章</sup><br><sup>梁強編章</sup><br><sup>豪</sup><br><sup>豪</sup><br><sup>豪</sup><br><sup>豪</sup><br><sup>豪</sup>                    | 原 ICD-9 相對應的<br>當次相符合診斷資訊<br>(HIS 64bit ) Ef ± 6.0169 - November<br>) 生日: 68.09.21 年前:036.01.28 ID.Ef<br>[3]登康作業/040759<br>[5]登康作業/040759<br>[5]登康作業/040759                                                                                                    | ICD-10 內容,雙擊滑<br>料。<br>符合當次病患就診<br>「90 看診日1041118/1 F號1 案010<br>「H 歷史病歷<br>「主訴搜尋<br>麗童 0.0 ℃<br>血壓 0/0<br>12010 LMP」」<br>1209<br>「3000 檢驗<br>大量 次量 部位<br>0<br>中文或英文名<br>cr1 』+『Enter』                                                                                                    | <ul> <li>鼠左鍵兩下即可</li> <li>ICD-10 碼</li> <li>#2010) + 2000</li> <li>F5過敏/檢查/營優/供證</li> <li>常用 完全 傳碼</li> <li>ACD-9 病名名稱</li> <li>4660</li> <li>57410 Calculus of ga</li> <li>1101 Tinea unguium</li> <li>6918 acanthosis ni</li> <li>7450 460</li> <li>9460 Burn of unspect</li> <li>7804 Dizziness and</li> <li>71690 Arthropathy, un</li> <li>7291 肌筋膜炎</li> <li>7213 腰椎關節炎</li> <li>4019 高血壓</li> <li>7210 頸椎關節炎</li> <li>3159 感覺統合異常</li> <li>8400 肌肉扭傷</li> <li>25000糖尿病</li> <li>4659 ACUTE URI</li> <li>7845 構音異常</li> <li>2724 高脂血症</li> <li>3159 學習障礙</li> <li>71840 關節攣縮</li> </ul>                                                                                                    | F6放射科檢查         F6放射科檢查         健簡稱         Ibladder with         n       Y         TUN         Y         Ciffed body I         giddiness         Y         SPI         Y         SPI         Y         SPR         Y         SPR         Y         URI         Y         URI         Y         QIT         Y         SPR         Y         DM         URI         Y         Y         Y         Y         Y         Y         Y         Y         Y         Y         Y         Y         Y         Y         Y         Y         Y         Y         Y         Y         Y         Y         Y         Y         Y         Y      < |
| 方<br>择<br>048759<br>10<br>10<br>10<br>10<br>10<br>10<br>10<br>10<br>10<br>10                                                                              | 拿列出<br>帶入,<br><sup>建</sup><br><sup>建</sup>                                                                                                    | 原 ICD-9 相對應的<br>當次相符合診斷資料<br>(BIS 64bit ) 后本 6.0169 - November<br>) 生日: 68.09.21 年前:036 01:28 ID:E1<br>F3診療作業/048759<br>K區後出街1號<br>愛道風茶, 未明示位置者<br>is ni<br>unspecified body region<br>數量 途徑用法<br>0.00<br>『顯示』或『列印』<br>D-9 欄位按鍵盤『Ctt<br>人 左鍵。                                                                                                    | ICD-10 內容,雙擊滑<br>料。<br>符合當次病患就診<br>12345 790 看診日:104.11.18/1 序號1 案:01<br>「程歷與應歷<br>「主訴搜尋<br>『證』 0.0 ℃<br>血壓 0/0<br>ICd10 LMP」」<br>1209<br>T300 檢驗<br>下意 次量 部位<br>0<br>中文或英文名<br>cr1』+『Enter』                                                                                                    | <ul> <li>鼠左鍵兩下即可</li> <li>ICD-10 碼</li> <li>FD:@wimea@ga/@ga</li> <li>FD:@wimea@ga/@ga</li> <li>FD:@wimea@ga/@ga</li> <li>FD:@wimea@ga/@ga</li> <li>FD:D-9 病名名稱</li> <li>A660</li> <li>F7410 Calculus of ga</li> <li>I101 Tinea unguium</li> <li>6918 acanthosis ni</li> <li>7450 460</li> <li>9460 Burn of unspect</li> <li>7840 Dizziness and</li> <li>7169C Arthropathy, ur</li> <li>7213 腰椎關節炎</li> <li>7213 腰椎關節炎</li> <li>7169C Arthropathy, ur</li> <li>7213 腰椎關節炎</li> <li>7159 感覺統合異常</li> <li>8400 肌肉扭傷</li> <li>25000 糖尿病</li> <li>4659 ACUTE URI</li> <li>7845 構音異常</li> <li>2724 高脂血症</li> <li>3159 學習障礙</li> <li>7845 構音異常</li> <li>2724 高脂血症</li> <li>3159 學習障礙</li> <li>7845 構音異常</li> <li>2724 高脂血症</li> <li>3159 學習障礙</li> <li>7845 構音異常</li> <li>2724 高脂血症</li> <li>3159 學習障礙</li> <li>7845 構音異常</li> <li>2724 高脂血症</li> <li>3159 學習障礙</li> <li>7845 構音異常</li> <li>2724 高脂血症</li> <li>3159 學習障礙</li> <li>7845 構音異常</li> <li>2724 高脂血症</li> <li>3159 學習障礙</li> <li>7845 構音異常</li> <li>2724 高脂血症</li> <li>3159 學習障礙</li> <li>7845 構音異常</li> <li>2724 高脂血症</li> <li>3159 學習障礙</li> <li>7845 構音異常</li> <li>2724 高脂血症</li> <li>3159 學習障礙</li> <li>7845 描言要認定</li> <li>7845 描言要認定</li> <li>7845 描言要認定</li> </ul>                                                                                                    | ID217236         F6放射利檢查         F6放射利檢查         理病       (候診/家族) [歴史病         健康       簡冊         Ilbladder wif       ····································                                                                                                    |

| 點選名稱中(英)文 右方的『暴                                                                                                    | 頁示』『列印』字樣 前方小圓框,使其設                                                                                                    |
|----------------------------------------------------------------------------------------------------|----------------------------------------------------------------------------------------------------|
| 定為 顯示 與 列印 名稱方式                                                                                                    | 2<br>N                                                                                                    |
| · 累聖 緊疫院所作業系統(HIS 64bit )版 ★ 6.0 69 - November 7 2015 (第<br>■ 英文名籍:Atopic dermatitis, unspecified(異1:性皮膚炎)                   | 2年15所)-FWHX 10 12 - F × 2 × 2 × 10 × 2 × 10 × 10 × 10 × 10 ×                                                                                                    |
| 診斷簡稱  GRIC                                                                                                    | 病名常Acode 名稱[英]<br>gric acanthosis ni                                                                                                    |
| 名稱英 ○ 顯示A ○ 列印B<br>acanthosis ni                                                                                             |                                                                                                    |
| 名稱(中) <ul> <li>● 顯示C ● 列印D</li> <li>其他特異性皮膚炎及有關液能</li> </ul>                                                                 |                                                                                                    |
| ICD-10 石桷                                                                                                    | <b></b>                                                                                                    |
| 異位性皮膚炎                                                                                                    |                                                                                                    |
| ICD-9         6918         A-CODE           ICD-10         L209         特診代號         1                                       |                                                                                                    |
| Select Age     選用     Y     Y       自定分類     皮下組織     ✓                                                                      | Econe         Distance of prurigo         貝斯尼.           2081         Atopic neurodermatitis         異位性:           2082         Flexural eczema         昆彻皮)             |
| 批價科別     (第月排序)     (1)       常用排序     0     類別排序     0.0                                                                    | 2003     Infantile [acute] [chronic] eczema     嬰元型       2084     Intrinsic [allergic] eczema     內因性       2089     Other atopic dermatitis     其他異·                    |
| ☑ 選項式快速新增                                                                                                    | 209 Atopic dermatitis, unspecified 算位性,                                                                                                    |
| 新授F2 新改F3 新选F4 新选F4                                                                                                    | ■ 「「「「」」<br>「「」」<br>「「」」<br>「「」」」<br>「」」<br>「」」<br>「」                                                                                                    |
| XF7 📲 F8 配 F11 ぬ F12 登録111 深雄<br>たま:6.0165                                                                                   | 編 出機組 《愛資詞 《 梁振 『 『 課 『 # # # # Esc<br>ヲ - November. 7 2015                                                                                                    |
| ★ 醫职 醫療院所作業系統 ★ 6.0169 -                                                                                                    | Nove hber.7 2015 Tele 07)315-4932                                                                                                    |
| 設定完成後按下『存檔 F9』                                                                                                    | <b></b> 转下『是』即可。                                                                                                    |
|                                                                                                    |                                                                                                    |
| 若要查看原 ICD-9 碼名稱資料                                                                                                    | ト,請按鍵盤『→』鍵,此                                                                                                    |
| 时石万曾顯示 · 國際傷病名稱<br>註:設定啟用基準年月前則會                                                                                             | 身∠』為原 1CD-9 名稱。<br>▶顯示 1CD-10 名稱                                                                                                    |
| 兩慶:048759 柒登賞(労/ )生日: 68 09 21 年前:0 6.01.28 ID王1234                                                                          | 56790 有診日:104.11.18/1 序號:1 案:01(部:D10) ち:2000                                                                                                    |
| F2掛館清單 F3診療/業/048759                                                                                                    | F4 歷史病歷     F5 過敏/檢查/醫糧/提醒     F6 放射科檢查       ●     主 訴 搜 尋     常用     完全     摘毒性病     (候診/家族) [ 歴史病歴         第6 位 前 近     100 KG     ICD-9 信 之 久 近     個 前 近             |
|                                                                                                    | 2 2 2 2 2 2 2 2 2 2 2 2 2 2 2 2 2 2 2                                                                                                    |
| ICD-9         icd10         個國際傷病名稱2           4659         J069         急性上呼吸道感染           6918         L209         異位性皮膚炎 | MP 1101 Tinea unguium Y TUN<br>6918 acanthosis ni<br>7450 460 Y                                                                                                    |
| 9460         T300         Burn of unspecified body r           處置名稱         數量         途徑         用法         天               | egion, 檢驗 9460 Burn of unspecified body (<br>總量 次量 部位 7804 Dizziness and giddiness Y                                                                                      |
| 0.00                                                                                                    | 0<br>7291 肌筋膜炎 Y MYG<br>7213 腰椎關節炎 LSPI                                                                                                    |
|                                                                                                    | 4019 高血壓 Y HPN<br>  7210 頸椎關節炎 CSPI<br>  3159 感覺統合異常 Y SI                                                                                                    |
|                                                                                                    | 8400 肌肉扭傷 SPR<br>25000 糖尿病 Y DM                                                                                                    |
|                                                                                                    | □ 4603 ACUIE URI URI URI □ 7812 不正常步態 Y GAIT □ 7845 構音異常 Y DYSA                                                                                                    |
|                                                                                                    | <ul> <li>2724 高脂血症</li> <li>3159 學習障礙</li> <li>Y LD</li> <li>71840 四節鬱綻</li> <li>Y LBOM</li> </ul>                                                                        |
| 22 12 12 12 3 4 A B C D E F G H I<br>5 6 7 8 9 14 21 28 30 N O P Q R S T U Y<br>⇔Trit                                        | JKLU®         通常         Fill         Fill         Fill           JKLU®         指標分析         7845         語言發展運緩         YSLD           T213         脊椎小面隕節炎         FACE |
| ##99.<br>複診 梁登貴 年齡:036.01.28 過敏 無                                                                                            | ····································                                                                                                    |
| ×F7 ≪€F8 F11 ↔F12 ♥∰∭ ?                                                                                                    | 『建議 土入栗組 🏈 資訊 🔊 螢霧 📰 常業 ✔ F9 💣 睡眠病 · 🞴 Esc                                                                                                    |

#### [第 三章]: ICD-9 與 ICD-10 病歷判斷

1、診療作業歷史病歷畫面判斷

(1)ICD-10 開始實施後於歷史病歷顯示原 ICD-9 與 ICD-10 碼 (2)ICD-10 未實施前於歷史病歷顯示原 ICD-9 與病名簡稱資料

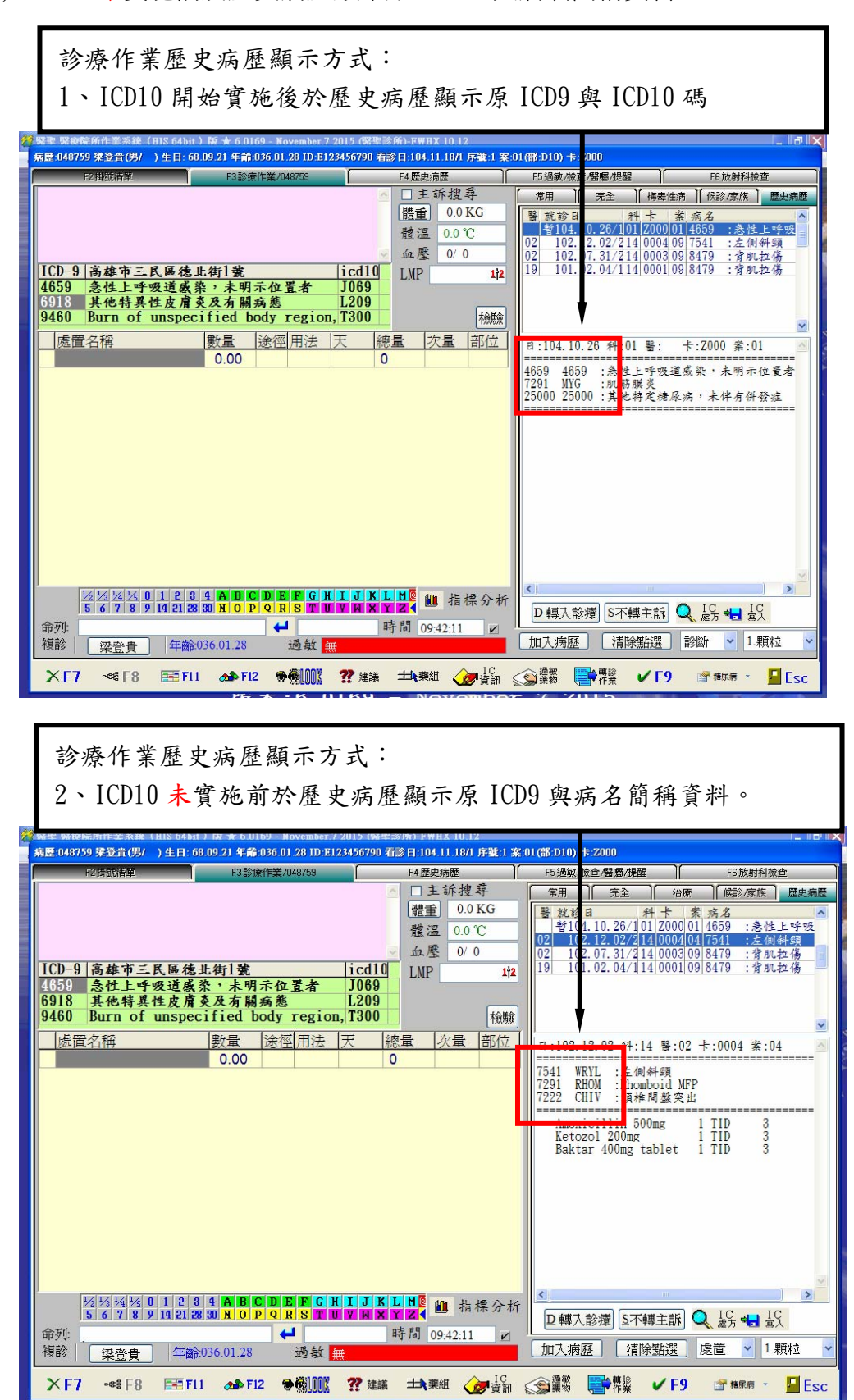

2、調閱病歷畫面判斷

(1)ICD-10 開始實施後於歷史病歷顯示原 ICD-9 與 ICD-10 碼 (2)ICD-10 未實施前於歷史病歷顯示原 ICD-9 與病名簡稱資料。 **S(** 

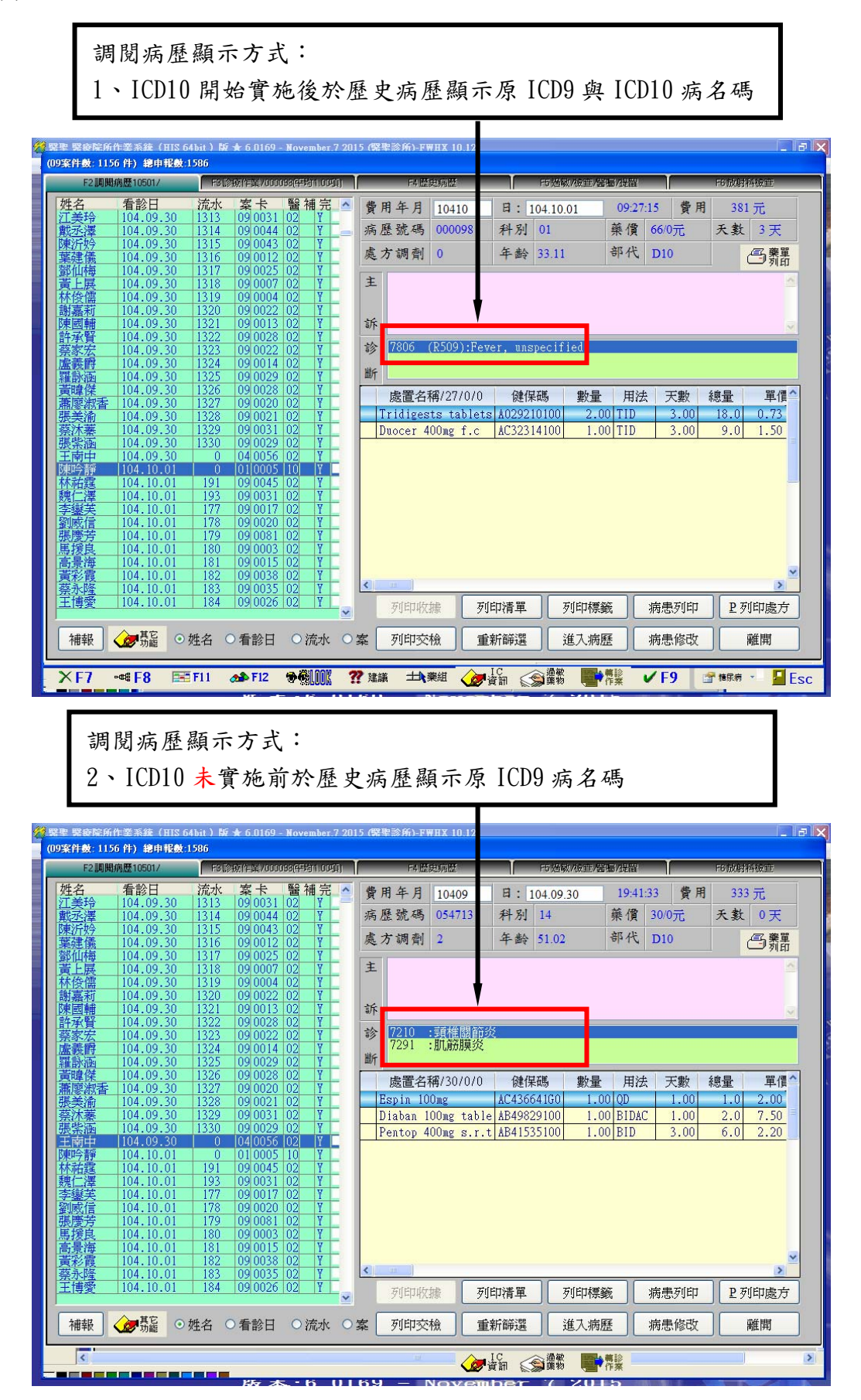

### [第 四章]:依側性診斷(一對多)ICD-10 如何選擇修改

### 依據病患病情不同的病歷可選擇不同的 icd-10 病名碼

請於『icd-10』欄位按鍵盤『Ctrl』+『Enter』或雙擊滑鼠左鍵,開啓病名選擇視窗

|                                  | ~   | ☑ 主言 | 诉搜寻    |
|----------------------------------|-----|------|--------|
|                                  |     | 體重   | 0.0 KG |
|                                  |     | 體溫   | 0.0 °C |
|                                  | ~   | 血壓   | 0/0    |
| ICD-9 高雄市三民區德北街1號 073154932 licd | 10  | LMP  | 1†2    |
| 80501 第一頸椎移位閉鎖性骨折之初期照護 S12       | 200 |      | · · ·  |
| I                                |     |      |        |
|                                  |     |      |        |

**S(** 

下方會列出原 ICD-9 相對應的 ICD-10 內容,點選合適編碼後雙擊滑鼠左鍵兩下或按下「確定」 即可選擇帶入,當次相符合診斷資料。系統並會自動新增該筆病名。

|                                          | 諸選擇 | 國際傷病  | i名 <b>稱(</b> 條件式   | 6)                                                         |                                    |                        | ? 🗙  |
|------------------------------------------|-----|-------|--------------------|------------------------------------------------------------|------------------------------------|------------------------|------|
| F2排版清單 F3診療作業/(No: 23)(平均2.50項)          | 過濾  | 條件:   | 30501              | ◯ By 病名 ⊙ By ICD-9 ◯ By ICD                                | -10 ☑ 病名查韵使用舊版ICD-9                | 重抓資料                   |      |
| <u>^</u>                                 | 慢   | ICD-9 | ICD-10             | 國際傷病名稱(英)                                                  | 國際傷病名稱(中)                          | 病名 A<br>代碼 Code        | 型態 ^ |
|                                          | 8   | 0501  | S12000A f          | ix c1 vertebra-closed 第一                                   | 領椎閉鎖性骨折                            | K203 8050              | 1 損傷 |
|                                          |     |       |                    |                                                            |                                    |                        |      |
| ICD-9  高雄市三民區德北街1號 073154932  icd10      |     |       |                    |                                                            |                                    |                        |      |
| 80501 第一頸椎移位閉鎖性骨折之初期照護 S1200             |     |       |                    |                                                            |                                    |                        |      |
|                                          |     |       |                    |                                                            |                                    |                        |      |
| 處置名稱 數量 途徑用法 天                           |     |       |                    |                                                            |                                    |                        |      |
| 0.00                                     |     |       |                    |                                                            |                                    |                        |      |
|                                          |     |       |                    |                                                            |                                    |                        |      |
|                                          |     |       |                    |                                                            |                                    |                        |      |
|                                          |     |       |                    |                                                            |                                    |                        |      |
|                                          |     |       |                    |                                                            |                                    |                        |      |
|                                          |     |       |                    |                                                            |                                    |                        | ~    |
|                                          | <   | ш     |                    |                                                            |                                    |                        | >    |
|                                          | 慢性  | ICD-9 | ICD-10             | 國際傷病名稱(英)                                                  | 國際傷病名稱[中]                          |                        | -    |
|                                          | 8   | 0501  | S12000A            | Unspecified displaced fracture of first cervica            | 第一頸椎移位閉鎖性骨折之初期                     | 照護                     |      |
|                                          | 8   | 0501. | S12001A            | Unspecified nondisplaced fracture of first cer             | 第一頸椎非移位閉鎖性骨折之初                     | 期照護                    |      |
|                                          | 8   | 0501  | S1201XA            | Stable burst fracture of first cervical vertebra,          | 第一頭椎穩定爆裂閉鎖性骨折之                     | 初期照護                   |      |
| 22 1/2 1/2 1/2 1/2 1/2 1/2 1/2 1/2 1/2 1 | 8   | 0501  | S1202XA<br>S12030A | Displaced posterior arch fracture of first cervical verteb | 日第一現惟个稳正爆發閉鎖性骨折<br>日第一頭椎後弓移位閉鎖性骨折之 | 之 <u>彻</u> 别照護<br>初期昭謹 |      |

F3 診療作業畫面內 icd10 欄位病名碼已異動完成。

|                                     | ☑ 主言 | 诉搜寻    |
|-------------------------------------|------|--------|
|                                     | 體重   | 0.0 KG |
|                                     | 體溫   | 0.0 °C |
|                                     | 血壓   | 0/0    |
| ICD-9  高雄市三民區德北街1號 073154932  icd10 | LMP  | 1†2    |
| 80501 第一頸椎穩定爆裂閉鎖性骨折之初期與S1201        |      | · · ·  |
|                                     |      |        |
|                                     |      | 檢驗     |

若為一對多診斷病名資料時,輸入病名或病名碼時,曾由「icd-10」欄位新增過的病名會自動 列出清單供醫師挑選,請醫師於上方選擇合適代碼即可。若上方找不到合適代碼時,再於下 方相對應資料區點選合適代碼,系統會再自動新增一筆。

SC

| F2冊錄准m       過濾條件:       ○ By 病名 ③ By ICD-9 ○ By ICD-10 ○ 病名查詢使用舊版ICD-9 重批資料         過濾條件:       ○ By 病名 ④ By ICD-9 ○ By ICD-10 ○ 病名查詢使用舊版ICD-9 重批資料         慢 ICD-9 ↓       ICD-10 國際傷病名稱(中) 病名 △ 代碼 △ Code         是 25000 ↓       E139 dmii wo cmp nt st uncntr       第二型或未明示型糖尿病 ,未提及併發 1002 25000 ↓         是 25000 ↓       E119 糖尿病       糖尿病       C281 25000 ↓ | 21能<br>下 <u>下</u> |
|----------------------------------------------------------------------------------------------------|-------------------|
| 慢       ICD-10       國際傷病名稱(英)       國際傷病名稱(中)       病名 Code         是       25000       E139       dmii wo cmp nt st uncntr       第二型或未明示型糖尿病,未提及併發       1002       25000         是       25000       E119       糖尿病       糖尿病       格 Code       25000                                                                                                    | 記能                |
| 是     25000     E139     dmii wo cmp nt st uncntr     第二型或未明示型糖尿病,未提及併發     1002     25001       是     25000     E119     糖尿病     糖尿病     C281     25000                                                                                                    | 内分                |
| 是     25000     E119     糖尿病     低281     25000                                                                                                    | La C              |
|                                                                                                    | 何乞                |
| 1.1.U-79 過程中二<br>25000<br>」<br>」<br>」<br>」<br>」<br>」<br>」<br>」<br>」<br>」<br>」<br>」<br>」<br>」<br>」<br>」<br>」<br>」                                                                                                    |                   |
|                                                                                                    | >                 |
| [操 ICD-9 ICD-10 國際傷病名稱(英) 國際傷病名稱(中)                                                                                                    | ^                 |
| ↓ 日本 日本 日本 日本 日本 日本 日本 日本 日本 日本 日本 日本 日本                                                                                                    | <u>88</u>         |
| 是 25000 E139 Other specified diabetes mellitus without com 其他特定糖尿病,未伴有併發症                                                                                                    |                   |
| ※ ※ ※ ※ ※ ※ ※ ※ ※ ※ ※ ※ ※ ※ ※ ※ ※ ※ ※                                                                                                    |                   |
| 【找到筆数:2】 搜尋 By ICD-9 資料庫 確定 #                                                                                                    | 1月                |

[第 五章]:如何選擇以中文或英文病名顯示及列印

#### ▶ 單筆修改方式

請於『ICD-9』欄位按鍵盤『Ctrl』+『Enter』或雙擊滑鼠左鍵,開啓病名編輯視窗

| 2                                 | ● 主: | 訴搜尋    |
|-----------------------------------|------|--------|
|                                   | 體重   | 0.0 KG |
|                                   | 體溫   | 0.0 °C |
|                                   | 血壓   | 0/0    |
| ICD-9 高雄市三民區德北街1號 073154932 icd10 |      | 112    |
| 25000 第二型糖尿病,未伴有併發症 E119          |      | · · ·  |
| <u>+ '</u>                        |      |        |
|                                   | 1    | 檢驗     |

SC

於「名稱[英]」或「名稱[中]」病名列右方 ◎顯示 ◎列印 項目點選即可

| 英文名 <b>稱:</b> Other | specified diabet | es mellitus without | complications() | <b>非他特</b> 页 | 記籍尿病,未伴有併 <b>證症</b> )                                             | ?      |
|---------------------|------------------|---------------------|-----------------|--------------|-------------------------------------------------------------------|--------|
| 診斷簡稱                | C281             |                     |                 |              | 病名簡 Acode   名稱[英]<br>C281   25000   糖記法                           |        |
|                     |                  |                     |                 |              | C282 25000 diabetes mellitus (dm)                                 | 11     |
| A 1754-645          |                  | TILETO              |                 |              | C283 25000 diabetes mellitus , type ii                            | -      |
| 治神(央)               |                  | ) ∕7/1-1-1 <u>0</u> |                 |              | C284 25000 diabetes mellitus(no complication)                     | -      |
| 糖尿症                 |                  |                     |                 |              | C285 25001 dmi wo cmp nt st uncntrl                               | -      |
| 19日/25年9月3          |                  |                     |                 |              | C286 25001 diabetes mellitus, insulin dependen                    |        |
| At 100 c. I.o.      |                  |                     |                 |              | C289 25010 dmii keto nt st uncntrld                               |        |
| 治柟l中J               | ◎ 額不⊑ (          | o Andr⊡ I           |                 |              | C290 25011 Type 1 diabetes mellitus with ketoa                    |        |
| 海口市                 |                  |                     |                 |              | C293 25020 dmii hprsm nt st uncntrl                               |        |
| 利百万大州村              |                  |                     |                 |              | C294 25021 dmi hprsm nt st uncntrld                               | -      |
|                     |                  |                     |                 |              | C297 25030 dmii o cm nt st uncntrld                               | - 1    |
| ICD-10名稱            |                  |                     |                 |              | C298 25031 dmi o cm nt st uncntrld                                | -      |
|                     |                  |                     |                 |              | C301 25040 dmii reni nt st unchtrid                               | -      |
| 其他特定糖尿              | 病,未伴有信           | 倂發症                 |                 |              | C302 25040 diabetes mellitus with nephropathy                     | -      |
|                     |                  |                     |                 |              | C303 Z5040 diabetic nephropathy                                   | -      |
|                     |                  |                     |                 |              | <                                                                 |        |
| ICD-9               | 25000            | A-CODE              | 25000           |              | ↓ICD-9 對應 ICD-10 相關資料↓ 複製ICD-10碼至DAT/                             | 4      |
| ICD-10              | E139             | 特診代號                | 01              |              | ICD-10 ICD-10 英文名稱                                                | ^      |
| 醫師群組                | ~                | 選用                  | Y 🗸             |              | E119 Type 2 diabetes mellitus without complications 第二型:          | ,<br>, |
| 自定分類                | 内分泌腺             |                     | ~               |              | Criss   Other specifica diabetes memory wandout complications 来面标 |        |
| 批價科別                |                  |                     | -               |              |                                                                   |        |
| 常用排序                | 9999             | 類別排序                | 0.0             |              |                                                                   |        |
| ☑ 選項式快速             | 新增               |                     |                 |              |                                                                   | ~      |
|                     |                  |                     | F4              |              | 蔡繁 F6     蔡宗 F6     蔡忌 蔡品     李檔 F9     予預印     Esc ■             |        |

### ▶ 一次修改方式

於醫聖門診系統主畫面按下『D資料庫』→『診斷病名整理』→『病名資料一次轉作業』

SC

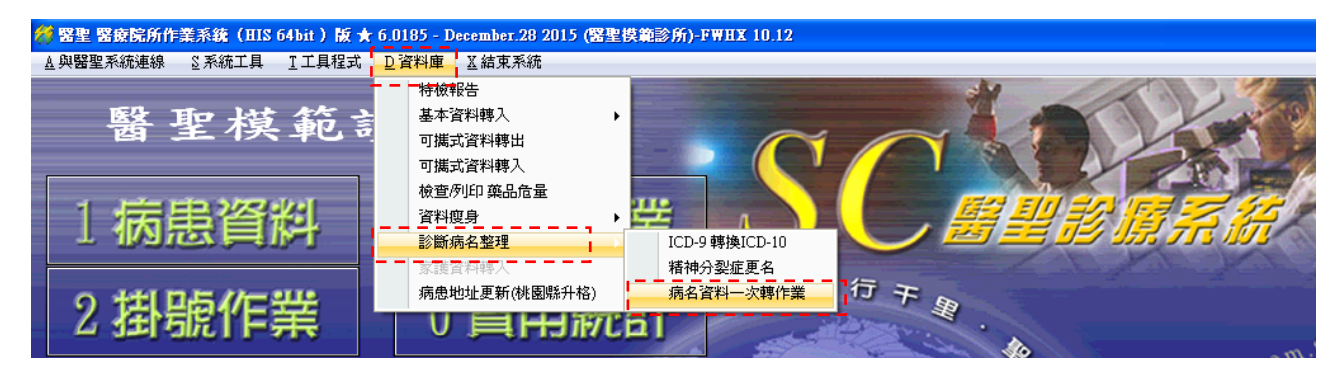

請依院所需求點選 要以中文或英文病名顯示 或 要以中文或英文病名列印 按下「確定」即完成設定。

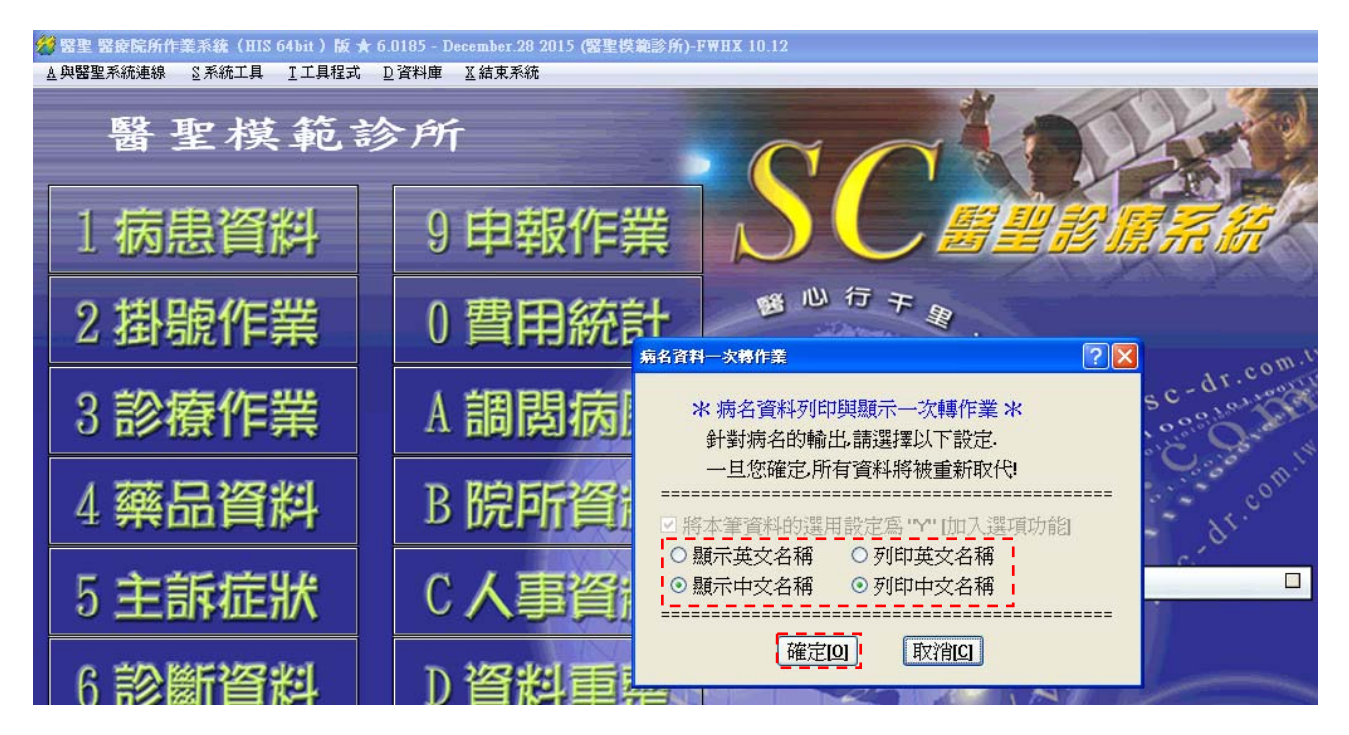

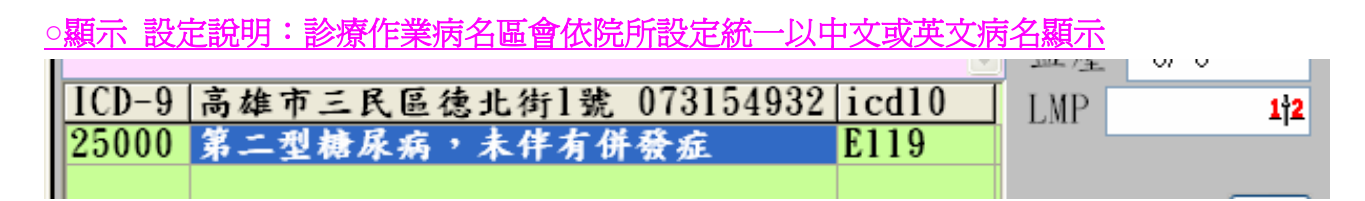

○列印 設定說明:病歷處方會依院所設定統一以中文或英文病名列印

:金富貴(男)A123456789生日68.09.21(36.03)0.0Kg <105.01.01;1>科別:01案件:04卡號:A000健 服法:顆粒 醫 師:李慶成 藥 師:

E119 :第二型糖尿病,未伴有併發症

### [第 六章]:系統啓用 ICD-10 相關提示機制

說明:於參數設定啓用 ICD-10 申報基準設定年月以前,所有病歷處方列印會以 ICD-9 病名資料為主,於啓用基準年月以後,會以完成對應或自定選擇的 ICD-10 病名資料為主。

SC

#### ▶ 尚未選擇 ICD-10 病名碼時,會出現如下圖提醒視窗

| 病歷:007612 金富貴(男/ ) 生日: 68.09.21 年齡:036.02.01 ID:&123456789 看 | 診日:104.11.21/1 序璧:1 案 | :01(部:D10) 卡:B000                       |               |
|--------------------------------------------------------------|-----------------------|-----------------------------------------|---------------|
| F2掛號猜單 F3診療作業/(No: 22)(平均5.00項)                              | F4 歷史病歷               | F5過敏/檢查/醫囑/提醒                           | F6放射科檢查       |
|                                                              | ☑主訴搜尋                 | 常用 完全 101704                            | 候診/家族 歴史病歴    |
|                                                              | 體重 0.0 KG             | S自定名稱                                   | 簡稱 🔷          |
|                                                              | 體溫 0.0℃               | R004其他非屬R001~R00                        | R004          |
|                                                              | 血壓 0/0                | Tramezin tablets "ho                    | 101704        |
| ICD-9 高雄市三民區德北街1號 073154932 icd10                            | IMP 112               | Sinflo f.c.tab. 200m                    | AB            |
| 25000 Y                                                      | -1-                   | Piprinhydrinate tabl                    | 101702        |
|                                                              |                       | Cimewei tablets 200m                    | 101703        |
|                                                              | 檢驗                    | Bloodnone capsules 2                    | 101701        |
| 處置名稱   數量   途徑 用法   天                                        | 線量註標(冊                | 42006C簡單治療-中度                           | 42006         |
| 0.00                                                         | 0                     | 48018C皮面創傷換藥(□                          | 4801          |
|                                                              |                       | R001因藥品遺失等原因                            | R001          |
|                                                              | (                     | Rosidiit f-c-tablet-                    | 25000         |
|                                                              | Information           | • 🛛 🚺                                   | DIP           |
|                                                              | (B)                   |                                         | TET           |
|                                                              | $\checkmark$          | ICD-10%小得局空日!()内名:)                     | AF            |
|                                                              |                       |                                         | CARV          |
|                                                              |                       |                                         | TO            |
|                                                              |                       |                                         | CAL           |
|                                                              |                       | Tonlief f.c. tablets                    | TONL          |
|                                                              |                       | 5% sal-bron injectio                    | SAB           |
|                                                              |                       | Ferall soft capsules                    | FE            |
|                                                              |                       | Diabecon f.c. tablet                    | DIA           |
|                                                              |                       | I ramacet f.c. tablet                   |               |
| 5 6 7 8 9 14 21 28 30 N O P Q R S T II V W X Y               | ▲ 14標分析               | Valazyd 160 tablets                     | VALA          |
| ·····································                        | <b>非間 10·18·30</b>    |                                         |               |
| 複診 金富貴 年齡:036.02.01 過敏 無                                     | 10.10.50              | 加入病歷(清除點選)處                             | 置 🔽 1.顆粒 🔽    |
| ×F7 -≪€F8 ा 11 ↔ F12 ♥ 100 ? 建議                              | 土 藥組 🅢 IC             | ◎ · · · · · · · · · · · · · · · · · · · | 🚰 糖尿病 🔹 📕 Esc |

批價存檔時,會出現如下圖選擇 ICD-10 病名碼視窗,於右方 ICD-10 資料區選擇合適編碼後 按下「拷貝」或於選定的病名碼(粉框區)如「E119」上雙擊滑鼠左鍵即可直接帶入該資料。

|    | 包含不清 | 選用 ☑只   | 顯示 ICD-10 空白資料 | 重抓資料       | 以下的病名資料,其 | ¢ICD-10 | 的值爲             | 空白    | (      | 更新對應一筆                                                  |
|----|------|---------|----------------|------------|-----------|---------|-----------------|-------|--------|---------------------------------------------------------|
| 湖建 | 病名   | i       |                | 原 ICD-9 資料 |           |         | 操作              | 模式    |        | 新 ICD-10 資料                                             |
| 馬  | 簡稱   | ]       | 病名名稱           | (英文)       | ICD-9     | ICD-10  | 拷貝              | 新增    | ICD-10 | 病名名稱(英)                                                 |
|    | C281 | 維尼症     |                |            | 25000     |         | <del>(</del> 拷貝 | - 新增  | E119   | Type 2 diabetes mellitus without complications          |
|    | 0201 | 小百/水(小功 |                |            | 23000     |         | < 拷貝            | ╋     | E139   | Other specified diabetes mellitus without complications |
|    | 4    |         |                |            | Åi d      |         | 11              | als h |        |                                                         |
|    |      |         |                |            |           |         |                 |       |        |                                                         |

▶ 於『9費用申報』第4項製作申報磁片的C檢查錯誤時,若無ICD-10病名碼時,也會出現如上圖『選擇ICD-10病名碼視窗』,請修正完畢再進行申報作業,以免檢核錯誤。

SC

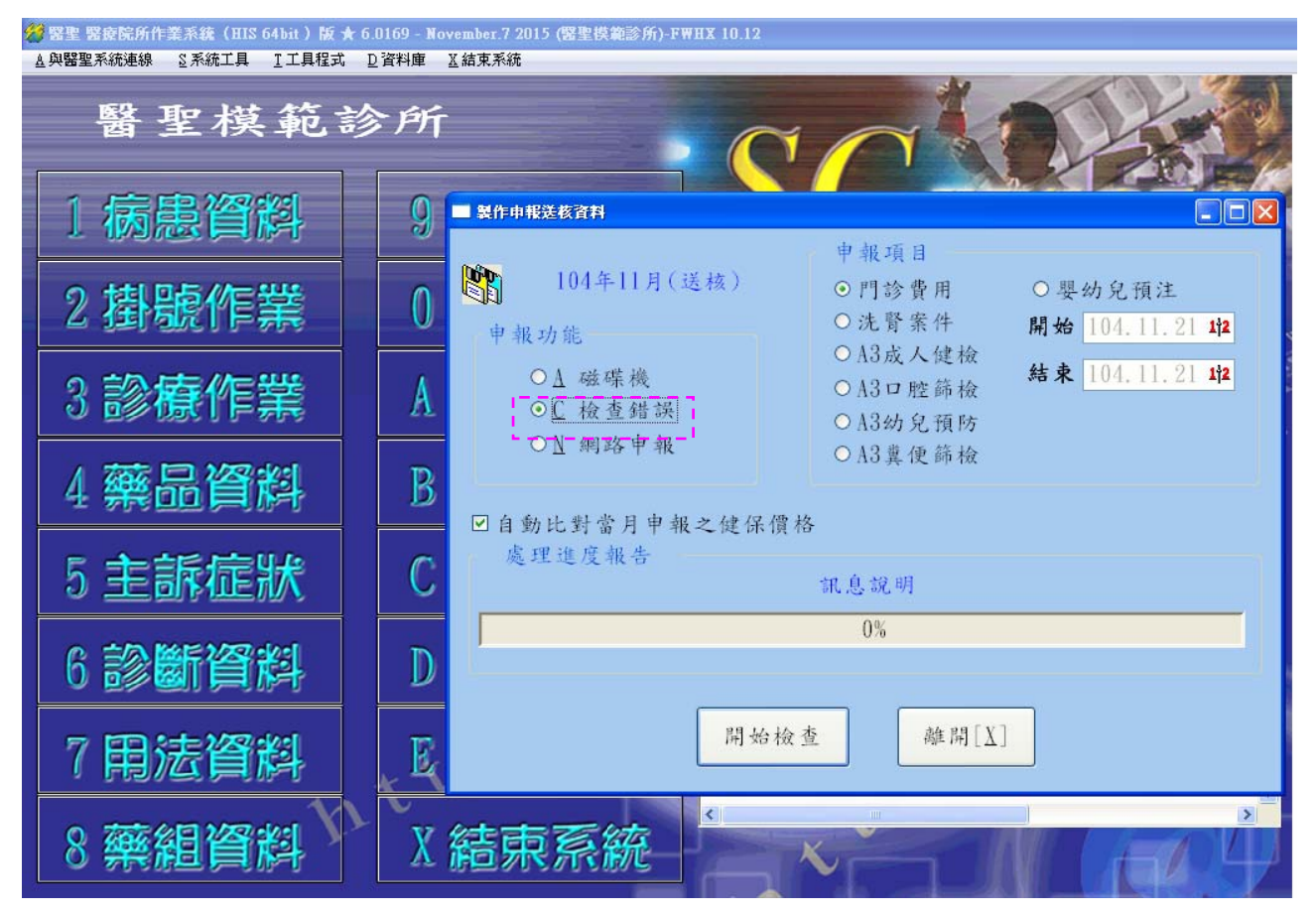

## 參、『ICD-10』醫聖新版修正功能&QA 說明

#### Q:請問105年1月1日起「ICD-10」正式上線門診系統符合規定使用版本

A: 請務必更新醫聖門診系統版本至 6.0189 以上。

修正說明:此版次之前的用戶,更新版本後需再至每日上傳畫面,選擇 105.01.01 起始日至應 補正上傳之迄日(更新此版日)為止,按下「IC上傳」再重新補正上傳。此版次之後用戶正常 作業即可。

#### Q:「ICD-10」英文病名太長,導致處方印到右邊頁,可否修正依長度自動跳行功能

A:請更新醫聖門診系統版本至 6.0193 January-07 以上即可。

#### Q:交付檢驗單未列印「ICD-10」病名碼如何處理

A:請更新醫聖門診系統版本至 6.0198 January-12 以上即可。

#### Q:原使用「ICD-9」病名沒有出現對應碼或對應病名碼不是醫師需要的病名碼時,可否由院 所自行修改輸入合適對應的「ICD-10」預設病名碼

A:此自定功能目前僅限醫聖專業人員帳密登入方可修改。若院所有上述需求勞煩電洽醫聖 客服專員連線為您處理!【請更新門診系統版本至 6.0198 January-12 以上】

#### ▶ 原「ICD-9」病名沒有對應的「ICD-10」

| 8 |                  | 000           | 0.01    | 200          | <                            |                                |                                                                                                 | >              |         |
|---|------------------|---------------|---------|--------------|------------------------------|--------------------------------|-------------------------------------------------------------------------------------------------|----------------|---------|
|   | ICD-9            | 280           | A-CODE  | 200          | ↓ ICD-9                      | 對應ICC                          | 0-10 相關資料↓                                                                                      | 複製ICD-10碼至DATA |         |
| L | ICD-10           | D509          | 特診代號    |              | ICD-10                       |                                | ICD-10 英文名稱                                                                                     |                | ^       |
|   | 醫師群組             | ×             | 選用      | ~            |                              |                                |                                                                                                 |                |         |
|   | 自定分類             |               |         | ~            | L                            |                                |                                                                                                 |                | !       |
|   | ICD-10名<br>重大創傷且 | 稱<br>其嚴程度到達   | 創傷嚴重程度分 | }數十六以上       | 9595<br>9596<br>9597<br>9599 | 9595<br>9596<br>9597<br>9 9598 | finger injury nos<br>hip & thigh injury nos<br>lower leg injury nos<br>injury mlt site/site nec |                |         |
|   | ICD-9            | 95999         | A-CODE  | 95999        | ✓                            | )-9 對應 I                       | CD-10 相關資料↓                                                                                     | 複製ICD-10碼至DA   | ><br>TA |
|   | ICD-10           | T07           | 特診代號    |              | ICD                          | -10                            | ICD-10 英文名稱                                                                                     |                | ^       |
|   | 醫師群組             |               | 選用      | Y 🗸          |                              |                                |                                                                                                 |                |         |
|   | · 原「I            | CD-9」病        | 「名對應健假  | <b>录署公告給</b> | 予的「                          | ICD-1                          | 0」覺得不合適要塡入                                                                                      | 、自定選擇碼         |         |
|   | ICD-10名稱         | Ì             |         |              | 5672<br>5678<br>5679         | 5678<br>5679                   | peritonitis nec<br>peritonitis nec<br>peritonitis nos                                           |                | _       |
|   | 其他特定腹膊           | <b></b><br>疾患 |         |              | 5679                         | 5679                           | peritonitis                                                                                     |                |         |

|   | 其他特定腹膜       | 疾患   |        |      | <b>1</b> | 5680    | 5680   | peritoneal adhesions              |                 |             |   |
|---|--------------|------|--------|------|----------|---------|--------|-----------------------------------|-----------------|-------------|---|
| _ |              |      |        |      |          |         |        |                                   |                 |             | ~ |
|   | ICD-9        | 5680 | A-CODE | 5680 |          | ↓ ICD-9 | 對應 IC  | D-10 相關資料↓                        | 複製ICD-10        | ≥<br>馮至DATA | _ |
|   | ICD-10       | K668 | 特診代號   |      |          | ICD-10  |        | ICD-10 英文名稱                       | Linn -          |             | ^ |
|   | 医金6带井关冬日     |      | :ee 🖂  |      |          | K660    | Perito | neal adhesions (postprocedural)   | (postinfection) | 腹膜黏         |   |
|   | <b>国的</b> 相关 |      | 进用     | Y Y  |          | N994    | Post   | rocedural pelvic peritoneal adhes | ions            | 醫?處置        |   |

### Q:「ICD-10」病名名稱可否自行修改

A:請更新醫聖門診系統版本至 6.0193 January-07 以上。

操作說明:診斷資料病名編輯畫面的「ICD-10 名稱」病名欄位最右方新增「ICD-10」病名中 英文編輯功能,滑鼠左鍵按下圖示(粉框處)即可開啓編輯系統,編輯完成按下「存檔」即可。

**S(** 

| ×4番号・0          |                                      |                               |              |       |                          |       |        |
|-----------------|--------------------------------------|-------------------------------|--------------|-------|--------------------------|-------|--------|
|                 | 101                                  |                               | ICD-9        | Acode |                          |       |        |
| 診斷簡稱            | M388                                 |                               | 9584         | 9584  | traumatic shock          |       |        |
|                 |                                      |                               | 9585         | 9585  | traumatic anuria         |       |        |
| 么稲(茁)           | ○顯示A ○7                              | を(EDB                         | 9586         | 9586  | volkmann's isch contract |       |        |
| нисс            |                                      | / / / /                       | 9587         | 9587  | traum subcutan emphysema |       |        |
| njury mlt site, | /site nec                            |                               | 9588         | 9588  | early complic trauma nec |       |        |
|                 |                                      |                               | 95901        | 92901 | face 2 pack injuny new90 |       |        |
| 名稱[中]           | <ul> <li>● 顯示C</li> <li>●</li> </ul> | 列印旦                           | 9591         | 9591  | trunk injuny nos         |       |        |
|                 |                                      |                               | 9592         | 9592  | shidr/unner arm ini nos  |       |        |
| 其他明示位置          | 記之損傷,包括·                             | 多處                            | 9593         | 9593  | elb/forearm/wrst ini nos |       |        |
|                 |                                      | A.C. 2 M. A.                  | 9594         | 9594  | hand injury nos          |       |        |
| ICD-10名和        |                                      |                               | 9595         | 9595  | finger injury nos        |       |        |
| на на на        | <u>1 – I</u>                         |                               | 9596         | 9596  | hip & thigh injury nos   |       |        |
| 6 子合[[復日日       | 1 最我的安心在中国生                          | 「「二六十樓二朝日二月」                  | 9597         | 9597  | lower leg injury nos     |       |        |
| 电八剧调频正共         | 5月11日1支第17年后11                       | 易風重性反力数1ハパロ                   | 95999        | 9598  | injury mlt site/site nec |       |        |
|                 |                                      | 100.10.49提系统                  |              |       |                          |       | 120    |
| ICD-9           | 95999                                | 10.0-10 動動動力(約)               |              |       |                          |       | >      |
|                 |                                      |                               |              |       |                          | CD-10 | 碼至DATA |
| ICD-10          | T07                                  | ICD-10 英文名稱                   |              |       |                          |       |        |
|                 |                                      | Unspecified multiple injuries |              |       |                          |       |        |
| 醫師群組            | ~                                    |                               |              |       |                          |       |        |
|                 | 相供上書                                 | ICD_10 由女名稱                   |              |       |                          |       |        |
| 目定分類            | 損湯中毒                                 |                               | \$1/# ## =#: | 相应八曲  | 5 L-2 N L 2              |       |        |
| 批價利期            |                                      | 里人剧陽且共麻桂侵到建/                  | 訓 汤 <u> </u> | 性皮力要  | (1) 八八二百                 |       |        |
| 101014100       |                                      |                               |              |       |                          |       |        |
| 常用排序            | 9999                                 |                               |              |       |                          |       |        |
|                 |                                      |                               |              |       |                          |       |        |
|                 |                                      |                               | 存檔[OK]       |       | 取消[CK]                   |       |        |
|                 | 新增                                   |                               | 14 (mt)      |       |                          |       |        |
| 選項式快速           | C2101.1                              |                               |              |       |                          |       | >      |
| 選項式快速           | 2491. H                              |                               |              |       |                          |       |        |
| 選項式快速           |                                      |                               |              | (m)   |                          |       |        |

#### Q:「病名資料列印與顯示一次轉作業」視窗是否可以不再顯示

A:請更新醫聖門診系統版本至 6.0197 January-11 以上。

操作說明:於診療作業新增病名時,若不要再顯示如下圖設定選擇視窗畫面, 勾選 ☑「新增一筆 ICD-10 資料時不再顯示本視窗」再按下「確定」即可。

| 病名資料一次轉作業                                                                       | <b>?</b> × |
|---------------------------------------------------------------------------------|------------|
| ※病名資料列印與顯示一次轉作業 ★<br>針對病名的輸出,請選擇以下設定<br>一旦您確定,所有資料將被重新取代!                       |            |
| ✓將本筆資料的選用設定為"Y"[加入選項功能]                                                         |            |
| <ul> <li>□ 病石顯示與列印石桶/日用原ICD-9 石桶</li> <li>○ 顯示英文名稱</li> <li>○ 列印英文名稱</li> </ul> |            |
|                                                                                 |            |
| ☑ 新增一筆ICD-10資料時不再顯示本視窗                                                          |            |
| 確定[0] 取消[2]                                                                     |            |

#### Q:看診及抽審列印的「中英文病名」可否以診所原本的「ICD9中英文病名」爲主

A:請更新醫聖門診系統版本至 6.0201 January-15 以上。

操作說明:在主選單畫面的上方的「資料庫」=>「診斷病名整理」=>「病名資料一次轉作業」 畫面中,勾選 ☑「病名顯示與列印名稱沿用原 ICD-9 名稱」按下「確定」即完成變更。

S(

| 病名資料一次轉作業                                                                          |
|------------------------------------------------------------------------------------|
| ★ 病名資料列印與顯示一次轉作業 ★<br>針對病名的輸出,請選擇以下設定<br>一旦您確定,所有資料將被重新取代!                         |
| <ul> <li>□將本筆資料的選用設定為 "Y" [加入選項功能]</li> <li>□病名顯示與列印名稱沿用原ICD-9名稱</li> </ul>        |
| <ul> <li>● 顯示英文名稱</li> <li>● 列印英文名稱</li> <li>○ 顯示中文名稱</li> <li>● 列印中文名稱</li> </ul> |
| ☑ 新增一筆ICD-10資料時不再顯示本視窗                                                             |
| 確定[0] 取消[C]                                                                        |

說明:現行版本看診畫面病名區預設中英文名稱為 ICD-10, 『國際傷病名稱2』欄為原 ICD-9 中英文名稱。改選☑「病名顯示與列印名稱沿用原 ICD-9 名稱」功能後,看診畫面顯示如下

●預設病名名稱變成 ICD-9 為主 (未異動前為 ICD-10 病名)

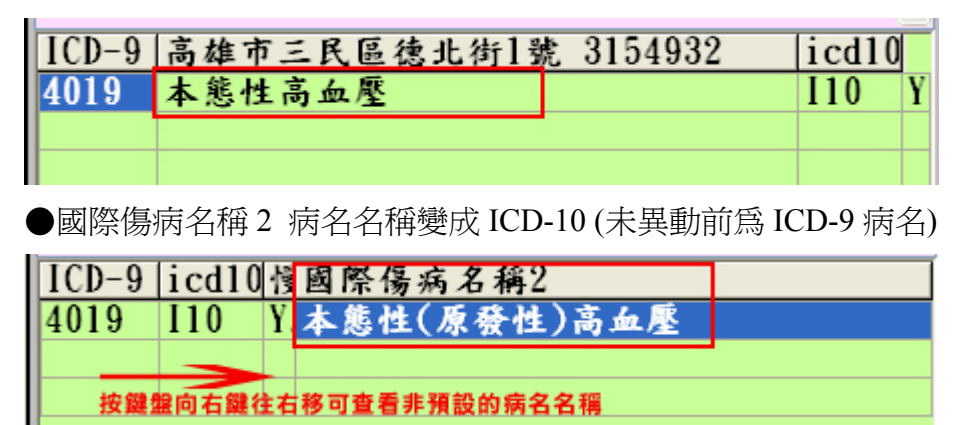

異動說明:病名碼的顯示及列印以 ICD-10 為主,但病歷處方、抽審醫令清單、歷史病歷相關病名名稱顯示及列印內容則會改以診所原本的「ICD9 中英文病名」為主。

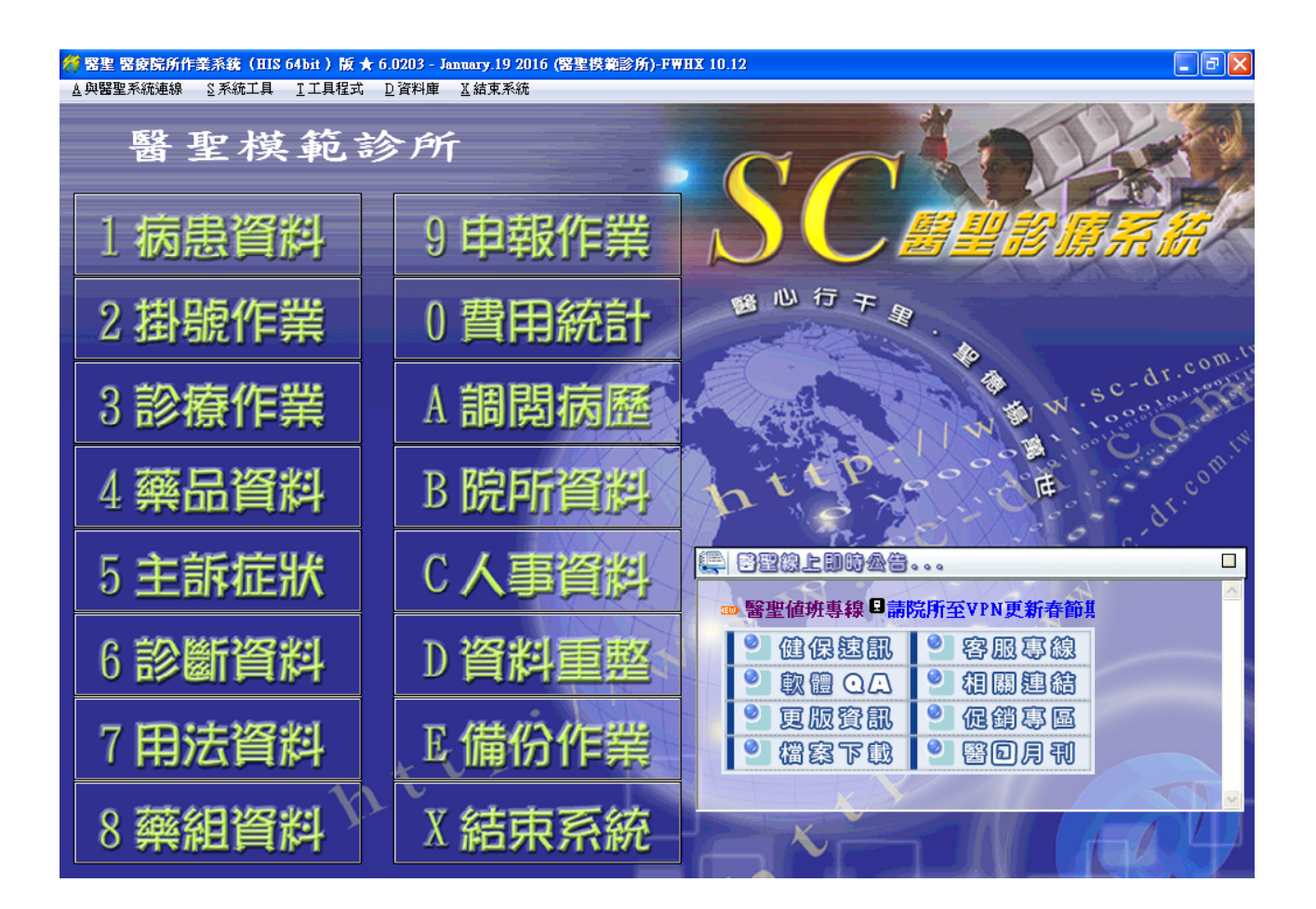

SC

TEL: (07) 315-4932; 315-4871 FAX: (07) 315-4827
TEL: (02) 8972-5837 FAX: (02) 8972-5841
手機服務專線: 0939-373262; 0982-218581; 0982-218876
Internet 網址 <u>http://sc-dr.tw</u>
VPN 網址 <u>http://10.252.3.82</u>
若有任何操作或使用上的問題,請電洽醫聖客服專員為您服務!